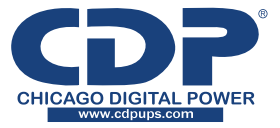

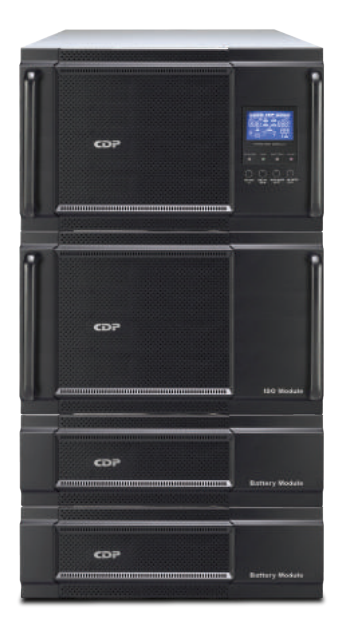

# **15K/20K Rack Online UPS** With Isolation Transformer

Uninterruptible Power Supply System

User Manual

Please comply with all warnings and operating instructions in this manual strictly. Save this manual properly and read carefully the following instructions before installing the unit. Do not operate this unit before reading through all safety information and operating instructions carefully.

# Table of Contents

| 1. SAFETY AND EMC INSTRUCTIONS            |    |
|-------------------------------------------|----|
| 1-1. TRANSPORTATION AND STORAGE           | 3  |
| 1-2. PREPARATION                          |    |
| 1-3. INSTALLATION                         |    |
| 1-4. CONNECTION WARNINGS                  | 4  |
| 1-5. Operation                            | 5  |
| 1-6. STANDARDS                            |    |
| 2. INSTALLATION AND OPERATION             | 6  |
| 2-1. UNPACKING AND INSPECTION             | 6  |
| 2-2. REAR PANEL VIEW                      | 6  |
| 2-3. SINGLE UPS INSTALLATION              | 7  |
| 2-4. UPS INSTALLATION FOR PARALLEL SYSTEM | 9  |
| 2-5. SOFTWARE INSTALLATION                |    |
| 3. OPERATIONS                             | 10 |
| 3-1. BUTTON OPERATION                     | 10 |
| 3-2. LED INDICATORS AND LCD PANEL         | 10 |
| 3-3. AUDIBLE ALARM                        |    |
| 3-4. SINGLE UPS OPERATION                 |    |
| 3-5. PARALLEL OPERATION                   |    |
| 3-6. ABBREVIATION MEANING IN LCD DISPLAY  |    |
| 3-7. LCD Setting                          | 17 |
| 3-8. OPERATING MODE/STATUS DESCRIPTION    |    |
| 3-9. FAULT CODE                           |    |
| 3-10.Warning Indicator                    |    |
| 3-11. WARNING CODE                        |    |
| 4. TROUBLE SHOOTING                       | 26 |
| 5. STORAGE AND MAINTENANCE                |    |
| 5-1. Storage                              |    |
| 5-2. MAINTENANCE                          |    |
| 6. SPECIFICATIONS                         |    |

## 1. Safety and EMC instructions

Please read carefully the following user manual and the safety instructions before installing the unit or using the unit!

## 1-1. Transportation and Storage

 $\stackrel{\ }{\amalg}$  Please transport the UPS system only in the original package to protect against shock and impact.

 $\Delta$  The UPS must be stored in the room where it is ventilated and dry.

## 1-2. Preparation

Condensation may occur if the UPS system is moved directly from cold to warm environment. The UPS system must be absolutely dry before being installed. Please allow at least two hours for the UPS system to acclimate the environment.

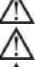

Do not install the UPS system near water or in moist environments.

Do not install the UPS system where it would be exposed to direct sunlight or nearby heater.

Do not block ventilation holes in the UPS housing.

## 1-3. Installation

Do not connect appliances or devices which would overload the UPS (e.g. big motor-type equipment)) to the UPS output sockets or terminal.

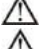

Place cables in such a way that no one can step on or trip over them.

ZIX Do not block air vents in the housing of UPS. The UPS must be installed in a location with good ventilation. Ensure enough space on each side for ventilation.

UPS has provided earthed terminal, in the final installed system configuration, equipotential earth bonding to the external UPS battery cabinets.

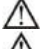

The UPS can be installed only by qualified maintenance personnel.

An appropriate disconnect device as short-circuit backup protection should be provided in the building wiring installation.

An integral single emergency switching device which prevents further supply to the load by the UPS in any mode of operation should be provided in the building wiring installation.

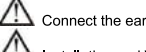

Connect the earth before connecting to the building wiring terminal.

Installation and Wiring must be performed in accordance with the local electrical laws and regulations.

# 1-4. AConnection Warnings

 There is no standard backfeed protection inside, please isolate the UPS before working according to this circuit. The isolation device must be able to carry the UPS input current.

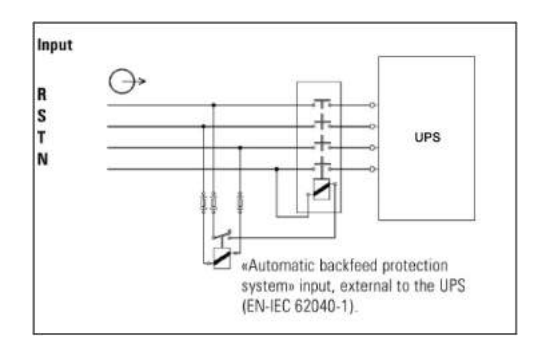

- · This UPS should be connected with TN earthing system
- The power supply for this unit must be three-phase rated in accordance with the equipment nameplate.
   It also must be suitably grounded
- Use of this equipment in life support applications where failure of this equipment can reasonably be
  expected to cause the failure of the life support equipment or to significantly affect its safety or
  effectiveness is not recommended. Do not use this equipment in the presence of a flammable
  anesthetic mixture with air, oxygen or nitrous oxide.
- · Connect your UPS power module's grounding terminal to a grounding electrode conductor.
- The UPS is connected to a DC energy source (battery). The output terminals may be live when the UPS is not connected to an AC supply.

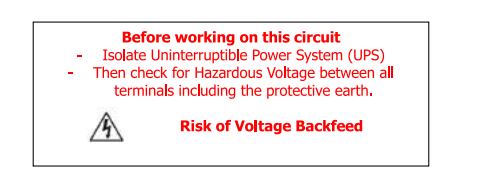

## 1-5. Operation

Do not disconnect the earth conductor cable on the UPS or the building wiring terminals in any time since this would cancel the protective earth of the UPS system and of all connected loads.

The UPS system features its own, internal current source (batteries). The UPS output sockets or output terminal blocks may be electrically live even if the UPS system is not connected to the building wiring outlet.

In order to fully disconnect the UPS system, first press the "OFF" button and then disconnect the mains.

Ensure that no liquid or other foreign objects can enter into the UPS system.

 $\Delta$  The UPS can be operated by any individuals with no previous experience.

## 1-6. Standards

| * Safety                                                                                                    |             |  |  |
|----------------------------------------------------------------------------------------------------|-------------|--|--|
| IEC/EN 62040-1                                                                                                    |             |  |  |
| * EMI                                                                                                    |             |  |  |
| Conducted EmissionIEC/EN 62040-2                                                                                                    | Category C3 |  |  |
| Radiated Emission:IEC/EN 62040-2                                                                                                    | Category C3 |  |  |
| *EMS                                                                                                    |             |  |  |
| ESD:IEC/EN 61000-4-2                                                                                                    | Level 4     |  |  |
| RSIEC/EN 61000-4-3                                                                                                    | Level 3     |  |  |
| EFT:IEC/EN 61000-4-4                                                                                                    | Level 4     |  |  |
| SURGE: IEC/EN 61000-4-5                                                                                                    | Level 4     |  |  |
| CS:IEC/EN 61000-4-6                                                                                                    | Level 3     |  |  |
| Power-frequency Magnetic field :IEC/EN 61000-4-8                                                                                                    | Level 4     |  |  |
| Low Frequency SignalsIEC/EN 61000-2-2                                                                                                    |             |  |  |
| Warning: This is a product for commercial and industrial application in the second environment-installation restrictions or additional measures may be needed to prevent disturbances. |             |  |  |

## 2. Installation and Operation

There are two different types of online UPS: standard and long-run models. Please refer to the following model table.

| Mode | Туре     | Mode | Туре     |
|------|----------|------|----------|
| 15K  | Standard | 15KL | Long-run |
| 20K  | model    | 20KL | model    |

We also offer optional parallel function for these two types by request. The UPS with parallel function is called as "Parallel model". We have described detailed installation and operation of Parallel Model in the following chapter.

#### 2-1. Unpacking and Inspection

Unpack the package and check the package contents. The shipping package contains:

- One UPS
- One user manual
- One monitoring software CD
- One RS-232 cable (option)
- One USB cable
- · One parallel cable (only available for parallel model)
- · One share current cable (only available for parallel model)
- One battery cable

**NOTE:** Before installation, please inspect the unit. Be sure that nothing inside the package is damaged during transportation. Do not turn on the unit and notify the carrier and dealer immediately if there is any damage or lacking of some parts. Please keep the original package in a safe place for future use.

#### 2-2. Rear Panel View

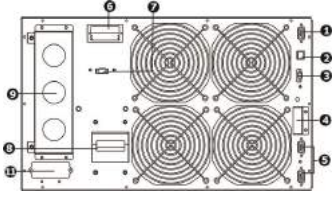

Diagram 1: UPS Rear Panel

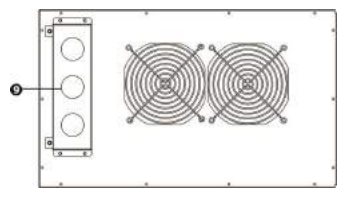

Diagram 3: ISO Module Rear Panel

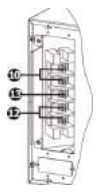

Diagram 2: UPS Input/Output Terminal

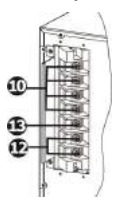

**Diagram 4: Input/Output Terminal** 

- 1. RS-232 communication port
- 2. USB communication port
- 3. Emergency power off function connector (EPO connector)
- 4. Share current port (only available for parallel model)
- 5. Parallel port (only available for parallel model)
- 6. Intelligent slot
- 7. External maintenance bypass switch port
- 8. Line input circuit breaker
- 9. Input/Output terminal (Refer to Diagram 2 and 4 for the details)
- 10. Output terminal: connect to mission-critical loads
- 11. External battery connector
- 12. Utility input terminal
- 13. Grounding terminal

## 2-3. Single UPS Installation

Installation and wiring must be performed in accordance with the local electric laws/regulations and execute the following instructions by professional personnel.

1) Make sure the mains wire and breakers in the building are enough for the rated capacity of UPS to avoid the hazards of electric shock or fire.

NOTE: Do not use the wall receptacle as the input power source for the UPS, as its rated current is less than the UPS's maximum input current. Otherwise the receptacle may be burned and destroyed.

- 2) Switch off the mains switch in the building before installation.
- 3) Turn off all the connected devices before connecting to the UPS.
- 4) Prepare wires based on the following table:

| Madal | Wiring spec (AWG) |        |         |        |  |
|-------|-------------------|--------|---------|--------|--|
| Model | Input             | Output | Battery | Ground |  |
| 15K   | 6                 | 6      |         | 6      |  |
| 15KL  | 6                 | 6      | 6       | 6      |  |
| 20K   | 6                 | 6      |         | 6      |  |
| 20KL  | 6                 | 6      | 6       | 6      |  |

**NOTE 1:** The cable for 15K/15KL should be able to withstand over 75A current. It is recommended to use 6AWG or thicker wire for safety and efficiency.

**NOTE 2:** The cable for 20K/20KL should be able to withstand over 100A current. It is recommended to use 6AWG or thicker wire for safety and efficiency.

NOTE 3: The selections for color of wires should be followed by the local electrical laws and regulations.

5) Remove the terminal block cover on the rear panel of UPS. Then connect the wires according to the following terminal block diagrams: (Connect the earth wire first when making wire connection. Disconnect the earth wire last when making wire disconnection!)

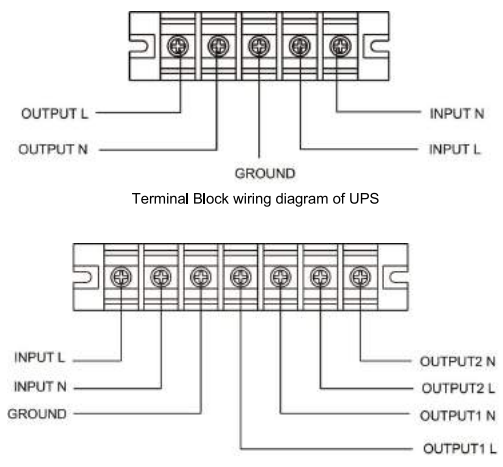

Terminal Block wiring diagram of ISO Module

NOTE 1: Make sure that the wires are connected tightly with the terminals.

**NOTE 2:** There are two kinds of outputs: output terminal/outlets and programmable terminal. Please connect non-critical devices to the programmable terminal and critical devices to the output terminal/outlets. During power failure, you may extend the backup time to critical devices by setting shorter backup time for non-critical devices.

NOTE 3: Please install the output breaker between the output terminal and the load, and the breaker should be qualified with leakage current protective function if necessary.

6) Put the terminal block cover back to the rear panel of the UPS.

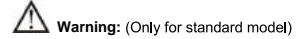

- Make sure the UPS is not turned on before installation. The UPS should not be turned on during wiring connection.
- Do not try to modify the standard model to the long-run model. Particularly, do not try to connect the standard internal battery to the external battery. The battery type and voltage may be different. If you connect them together, it maybe causes the hazard of electric shock or fire!

# Warning: (Only for long-run model)

• Make sure a DC breaker or other protection device between UPS and external battery pack is installed. If not, please install it carefully. Switch off the battery breaker before installation.

NOTE: Set the battery pack breaker in "OFF" position and then install the battery pack.

Pay highly attention to the rated battery voltage marked on the rear panel. If you want to change the
numbers of the battery pack, please make sure you modify the setting simultaneously. The connection
with wrong battery voltage may cause permanent damage of the UPS. Make sure the voltage of the

battery pack is correct.

- Pay highly attention to the polarity marking on external battery terminal block, and make sure the correct battery polarity is connected. Wrong connection may cause permanent damage of the UPS.
- Make sure the protective earth ground wiring is correct. The wire current spec, color, position, connection and conductance reliability should be checked carefully.
- Make sure the utility input & output wiring is correct. The wire current spec, color, position, connection
  and conductance reliability should be checked carefully. Make sure the L/N site is correct, not reverse
  and short-circuited.
- . Before turning on the UPS, be sure the breaker of the battery pack is on.
- UPS will alert while the external battery breaker is not on. If so, turn on the external battery breaker and
  press "test" button on the UPS to release the audible alert.

#### 2-4. UPS Installation for Parallel System

If the UPS is only available for single operation, you may skip this section to the next.

- 1) Install and wires the UPSs according to the section 2-3.
- 2) Connect the output wires of each UPS to an output breaker.
- Connect all output breakers to a major output breaker. Then this major output breaker will directly connect to the loads.
- 4) Each UPS is connected to an independent battery pack.

NOTE: The parallel system can not use one battery pack. Otherwise, it will cause system permanent failure.

5) Refer to the following wiring diagram:

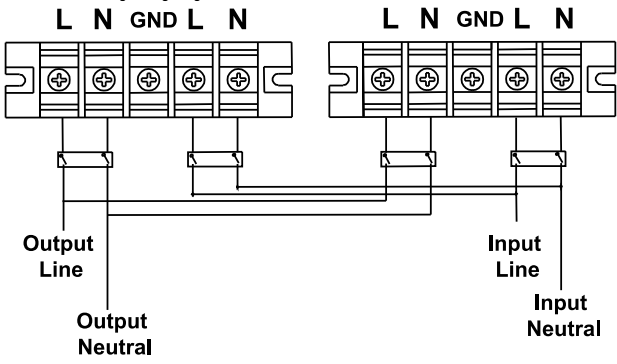

Wiring diagram of parallel system

#### 2-5. Software Installation

For optimal computer system protection, install UPS monitoring software to fully configure UPS shutdown.

## 3. Operations

## 3-1. Button Operation

| Button                        | Function                                                                                                    |
|-------------------------------|----------------------------------------------------------------------------------------------------|
| ON/Enter Button               | Turn on the UPS: Press and hold the button more than 0.5s to turn on the<br>UPS. Enter Key: Press this button to confirm the selection in setting menu.                                                                             |
| OFF/ESC Button                | <ul> <li>Turn off the UPS: Press and hold the button more than 0.5s to turn off the<br/>UPS.</li> <li>Esc key: Press this button to return to last menu in setting menu.</li> </ul>                                                 |
| Test/Up Button                | Battery test: Press and hold the button more than 0.5s to test the battery while<br>in AC mode and CVCF* mode. UP key: Press this button to display next selection in setting menu.                                                 |
| Mute/Down Button              | <ul> <li>Mute the alarm: Press and hold the button more than 0.5s to mute the buzzer.<br/>Please refer to section 3-4-9 for details.</li> <li>Down key: Press this button to display previous selection in setting menu.</li> </ul> |
| Test/Up +<br>Mute/Down Button | Press and hold the two buttons simultaneous more than 1s to enter/escape the setting menu.                                                                                                    |

\* CVCF means Constant Voltage and Constant Frequency.

## 3-2. LED Indicators and LCD Panel

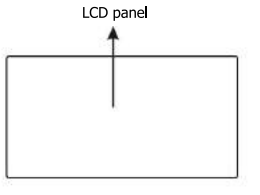

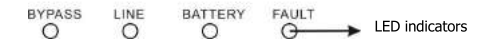

#### LED Indicators:

There are 4 LEDs on front panel to show the UPS working status:

| Mode LED       | Bypass | Line | Battery | Fault |
|----------------|--------|------|---------|-------|
| UPS On         | •      | •    | •       | •     |
| No Output mode | 0      | 0    | 0       | 0     |
| Bypass mode    | •      | 0    | 0       | 0     |
| AC mode        | 0      | •    | 0       | 0     |
| Battery mode   | 0      | 0    | •       | 0     |
| CVCF mode      | 0      | •    | 0       | 0     |
| Battery Test   | •      | •    | •       | 0     |
| ECO mode       | •      | •    | 0       | 0     |
| Fault          | 0      | 0    | 0       | •     |

Note: • means LED is lighting, and  $\circ$  means LED is faded.

## LCD Panel:

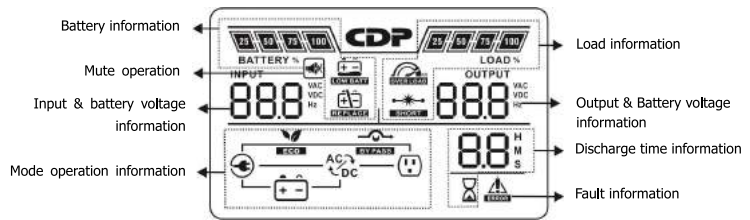

| Display                                  | Function                                                                                                    |  |  |  |  |
|------------------------------------------|----------------------------------------------------------------------------------------------------|--|--|--|--|
| Discharge time information               | Discharge time information                                                                                              |  |  |  |  |
| 88:                                      | Indicates the battery discharge time in numbers<br>H: hours, M: minutes, S: seconds                                     |  |  |  |  |
| Fault information                        |                                                                                                    |  |  |  |  |
|                                          | Indicates that the warning and fault occurs.                                                                            |  |  |  |  |
| 88                                       | Indicates the fault codes, and the codes are listed in details in section 3-9.                                          |  |  |  |  |
| Mute operation                           |                                                                                                    |  |  |  |  |
|                                          | Indicates that the UPS alarm is disabled.                                                                               |  |  |  |  |
| Output & Battery voltage                 | information                                                                                                    |  |  |  |  |
|                                          | Indicates the output voltage, frequency or battery voltage.<br>Vac: output voltage, Vdc: battery voltage, Hz: frequency |  |  |  |  |
| Load information                         |                                                                                                    |  |  |  |  |
| 25//50//75//100<br>LOAD %                | Indicates the load level by 0-25%, 26-50%, 51-75%, and 76-100%.                                                         |  |  |  |  |
| IN IN IN IN IN IN IN IN IN IN IN IN IN I | Indicates overload.                                                                                                    |  |  |  |  |
| SHORT                                    | Indicates the load or the output is short.                                                                              |  |  |  |  |
| Mode operation information               | on                                                                                                    |  |  |  |  |
|                                          | Indicates the UPS connects to the mains.                                                                                |  |  |  |  |
| <b>+</b> -                               | Indicates the battery is working.                                                                                       |  |  |  |  |
|                                          | Indicates the bypass circuit is working.                                                                                |  |  |  |  |
| BYPASS                                   | Indicates the ECO mode is enabled.                                                                                      |  |  |  |  |
| ECO                                      |                                                                                                    |  |  |  |  |
|                                          | Indicates the Inverter circuit is working.                                                                              |  |  |  |  |
| ('.')                                    | Indicates the output is working.                                                                                        |  |  |  |  |

| Battery information        |                                                                                                    |
|----------------------------|----------------------------------------------------------------------------------------------------|
| 25 50 75 100<br>BATTERY %  | Indicates the Battery capacity by 0-25%, 26-50%, 51-75%, and 76-100%.                                                         |
|                            | Indicates low battery level and low battery voltage.                                                                          |
| Input & Battery voltage in | formation                                                                                                    |
|                            | Indicates the input voltage or frequency or battery voltage.<br>Vac: Input voltage, Vdc: battery voltage, Hz: input frequency |

## 3-3. Audible Alarm

| Description  | Buzzer status                | Muted |
|--------------|------------------------------|-------|
| UPS status   |                              |       |
| Bypass mode  | Beeping once every 2 minutes |       |
| Battery mode | Beeping once every 4 seconds | Yes   |
| Fault mode   | Beeping continuously         |       |
| Warning      |                              |       |
| Overload     | Beeping twice every second   | No    |
| Others       | Beeping once every second    |       |
| Fault        |                              |       |
| All          | Beeping continuously         | Yes   |

## 3-4. Single UPS Operation

#### 1. Turn on the UPS with utility power supply (in AC mode)

 After power supply is connected correctly, set the breaker of the battery pack at "ON" position (the step only available for long-run model). Then set the input breaker at "ON" position. At this time, the fan is running and the UPS enter to power on mode for initialization. Several seconds later, UPS operates in Bypass mode and supplies power to the loads via the bypass.

NOTE: When UPS is in Bypass mode, the output voltage will directly power from utility after you switch on the input breaker. In Bypass mode, the load is not protected by UPS. To protect your precious devices, you should turn on the UPS. Refer to next step.

- 2) Press and hold the "ON" button for 0.5s to turn on the UPS and the buzzer will beep once.
- A few seconds later, the UPS will enter to AC mode. If the utility power is abnormal, the UPS will
  operate in Battery mode without interruption.

NOTE: When the UPS is running out battery, it will shut down automatically at Battery mode. When the utility power is restored, the UPS will auto restart in AC mode.

#### 2. Turn on the UPS without utility power supply (in Battery mode)

- 1) Make sure that the breaker of the battery pack is at "ON" position (only for long-run model).
- 2) Press the "ON" button to set up the power supply for the UPS, UPS will enter to power on mode. After initialization UPS will enter to No Output mode, then Press and hold the "ON" button for 0.5s to turn on the UPS, and the buzzer will beep once.
- 3) A few seconds later, the UPS will be turned on and enter to Battery mode.

#### 3. Connect devices to UPS

After the UPS is turned on, you can connect devices to the UPS.

 Turn on the UPS first and then switch on the devices one by one, the LCD panel will display total load level.

- 2) If it is necessary to connect the inductive loads such as a printer, the in-rush current should be calculated carefully to see if it meets the capacity of the UPS, because the power consumption of this kind of loads is too big.
- 3) If the UPS is overload, the buzzer will beep twice every second.
- 4) When the UPS is overfoad, please remove some loads immediately. It is recommended to have the total loads connected to the UPS less than 80% of its nominal power capacity to prevent overfoad for system safety.
- 5) If the overload time is over acceptable time listed in spec at AC mode, the UPS will automatically transfer to Bypass mode. After the overload is removed, it will return to AC mode. If the overload time is over acceptable time listed in spec at Battery mode, the UPS will become fault status. At this time, if bypass is enabled, the UPS will power to the load via bypass. If bypass function is disabled or the input power is not within bypass acceptable range, it will cut off output directly.

#### 4. Charge the batteries

- After the UPS is connected to the utility power, the charger will charge the batteries automatically except in Battery mode or during battery self-test.
- Suggest to charge batteries at least 10 hours before use. Otherwise, the backup time may be shorter than expected time.
- Make sure the battery numbers setting on the control board (Please refer to the section 3-4-12 for detailed setting) is consistent to real connection.

#### 5. Battery mode operation

- 1) When the UPS is in Battery mode, the buzzer will beep according to different battery capacity. If the battery capacity is more than 25%, the buzzer will beep quickly (once every 4 seconds; If the battery voltage drops to the alarm level, the buzzer will beep quickly (once every sec) to remind users that the battery is at low level and the UPS will shut down automatically soon. Users could switch off some non-critical loads to disable the shutdown alarm and prolong the backup time (the UPS would cut off the programmable output terminal automatically when the programmable timer function is enabled). If there is no more load to be switched off at that time, you have to shut down all loads as soon as possible to protect the devices or save data. Otherwise, there is a risk of data loss or load failure.
- 2) In Battery mode, if buzzer sound annoys, users can press the Mute button to disable the buzzer.
- 3) The backup time of the long-run model depends on the external battery capacity.
- 4) The backup time may vary from different environment temperature and load type.
- 5) When setting backup time for 16.5 hours (default value from LCD panel), after discharging 16.5 hours, UPS will shut down automatically to protect the battery. This battery discharge protection can be enabled or disabled through LCD panel control. (Refer to 3-7 LCD setting section)

#### 6. Test the batteries

- If you need to check the battery status when the UPS is running in AC mode/CVCF mode/ECO mode, you could press the "Test" button to let the UPS do battery self-test.
- 2) Users also can set battery self-test through monitoring software.

#### 7. Turn off the UPS with utility power supply in AC mode

 Turn off the inverter of the UPS by pressing "OFF" button for at least 0.5s, and then the buzzer will beep once. The UPS will turn into Bypass mode.

NOTE 1: If the UPS has been set to enable the bypass output, it will bypass voltage from utility power to output sockets and terminal even though you have turned off the UPS (inverter).

**NOTE 2:** After turning off the UPS, please be aware that the UPS is working at Bypass mode and there is risk of power loss for connected devices.

 In Bypass mode, output voltage of the UPS is still present. In order to cut off the output, switch off the input breaker. A few seconds later, there is no display shown on the display panel and UPS is complete off.

#### 8. Turn off the UPS without utility power supply in Battery mode

- 1) Turn off the UPS by pressing "OFF" button for at least 0.5s, and then the buzzer will beep once.
- 2) Then UPS will cut off power to output and there is no display shown on the display panel.

#### 9. Mute the buzzer

- To mute the buzzer, please press the "Mute" button for at least 0.5s. If you press it again after the buzzer is muted, the buzzer will beep again.
- Some warning alarms can't be muted unless the error is fixed. Please refer to section 3-3 for the details.

#### 10. Operation in warning status

- When Fault LED flashes and the buzzer beeps once every second, it means that there are some problems for UPS operation. Users can get the warning indicator from LCD panel. Please check the trouble shooting table in chapter 4 for details.
- Some warning alarms can't be muted unless the error is fixed. Please refer to section 3-3 for the details.

#### 11. Operation in Fault mode

- When Fault LED illuminates and the buzzer beeps continuously, it means that there is a fatal error in the UPS. Users can get the fault code from display panel. Please check the trouble shooting table in chapter 4 for details.
- 2) Please check the loads, wiring, ventilation, utility, battery and so on after the fault occurs. Don't try to turn on the UPS again before solving the problems. If the problems can't be fixed, please contact the distributor or service people immediately.
- For emergency case, please cut off the connection from utility, external battery, and output immediately to avoid more risk or danger.

#### 12. Operation of changing battery numbers

- 1) This operation is only available for professional or qualified technicians.
- Turn off the UPS. If the load couldn't be cut off, you should remove the cover of maintenance bypass switch on the rear panel and turn the maintenance switch to "BPS" position first.
- Switch off the input breaker. Then, switch off the battery breaker (only available for long-run model).
- 4) Remove the cabinet cover, and disconnect battery wire for standard model. Then, please modify the jumper of JS3 on the control board to set the battery numbers as following table.

| Battery Number | JS3         |                                     |   |   |  |  |  |
|----------------|-------------|-------------------------------------|---|---|--|--|--|
| in series      | pin1 & pin2 | pin1 & pin2 pin3 & pin4 Pin5 & pin6 |   |   |  |  |  |
| 18             | 1           | 0                                   | 0 | Х |  |  |  |
| 19             | 0           | 1                                   | 0 | Х |  |  |  |
| 20             | 0           | 0                                   | 1 | х |  |  |  |

Note:1 = connect with jumper; 0 = no jumper; x = the pins are for other functions.

- Modify the battery pack for the setting number carefully. After complete it, put the cover back, switch on the battery breaker for long-run model.
- 6) Switch on the input breaker and the UPS will enter Bypass mode. If the UPS is in maintenance Bypass mode, turn the maintenance switch to "UPS" position and then turn on the UPS.

#### 3-5. Parallel Operation

#### 1. Parallel system initial startup

First of all, please make sure all of the UPSs are parallel models and have the same configuration.

1) Turn on each UPS to AC mode respectively (Refer to section 3-4(1)). Then, measure the output

voltage of each UPS to check if the voltage difference between actual output and setting value is less than 1.5V (typical 1V) with multimeter. If the difference is more than 1.5V, please calibrate the voltage by configuring inverter voltage adjustment (Refer to Section 3-7) in LCD setting. If voltage difference remains more than 1.5V after calibration, please contact your local distributor or service center for help.

- Calibrate the output voltage measurement by configuring output voltage calibration (Refer to Section 3-7) in LCD setting to make sure the error between real output voltage and detected value of UPS is less than 1V.
- 3) Turn off each UPS (Refer to section 3-4(7.)). Then, follow the wiring procedure in section 2-4.
- 4) Remove the cover of parallel share current cable port on the UPS, connect each UPS one by one with the parallel cable and share current cable, and then screw the cover back.
- 5) Turn on the parallel system in AC mode:
  - a) Turn on the input breaker of each UPS. If using 30KVA unit, please also turn on bypass breaker. After all UPSs enter to bypass mode, measure the voltage between output L1 of each UPS and output L2 of each UPS. If these two voltage differences are all less than 1V, that means all connections are correct. Otherwise, please check if the wirings are connected correctly.
  - b) Turn on the output breaker of each UPS.
  - c) Turn on each UPS in turns. After a while, the UPSs will enter to AC mode synchronously and then, the parallel system is completed.
- 6) Turn on the parallel system in Battery mode:
  - a) Turn on the battery breaker (only available in long-run model) and output breaker of each UPS.
  - NOTE: It's not allowed to share one battery pack for long-run UPSs in parallel system. Each UPS should be connected to its battery pack.
  - b) Turn on any UPS. A few seconds later, the UPS will enter to battery mode.
  - c) Then, turn on another UPS. A few seconds later, the UPS will enter to battery mode and add to the parallel system.
  - d) If you have the third UPS, follow the same procedure of c). Then, the parallel system is complete.

# If more detailed information is needed, please contact supplier or service center for parallel operation instruction.

#### 2. Add one new unit into the parallel system

- You can not add one new unit into the parallel system when whole system is running. You must cut
  off the load and shutdown the system.
- 2) Make sure all of the UPS are the parallel models, and follow the wiring refer to section 2-4.
- 3) Install the new parallel system refers to the previous section.

#### 3. Remove one unit from the parallel system

There are two methods to remove one unit from the parallel system:

#### First method:

- Press the "OFF" key twice and each time should be lasted for more than 0.5s. Then, the UPS will enter into bypass mode or no output mode without output.
- 2) Turn off the output breaker and input breaker of the unit.
- 3) After it shuts down, you can turn off the battery breaker (for long-run model) and remove the parallel and share current cables. And then remove the unit from the parallel system.

#### Second method:

- If the bypass is abnormal, you can not remove the UPS without interruption. You must cut off the load and shut down the system first.
- 2) Make sure the bypass setting is enabled in each UPS and then turn off the running system. All UPSs will transfer to Bypass mode. Remove all the maintenance bypass covers and set the maintenance switches from "UPS" to "BPS". Turn off all the input breakers and battery breakers in parallel system.

- Turn off the output breaker and remove the parallel cable and share current cable of the UPS which you want to remove. Then, remove it from parallel system.
- 4) Turn on the input breaker of the remaining UPS and the system will transfer to Bypass mode. Set the maintenance switches from "BPS" to "UPS and put the maintenance bypass covers back.
- 5) Turn on the remaining UPS according to the previous section.

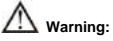

- Before turning on the parallel system to activate inverter, make sure that all unit's maintenance switch at the same position.
- When parallel system is turned on to work through inverter, please do not operate the maintenance switch of any unit.

| Abbreviation | Display content | Meaning                     |
|--------------|-----------------|-----------------------------|
| ENA          | 808             | Enable                      |
| DIS          | 615             | Disable                     |
| ATO          | 850             | Auto                        |
| CHE          | CHE             | Check                       |
| CF           | [F              | CVCF mode                   |
| NCF          | NCF             | Normal mode (not CVCF mode) |
| ON           | 00              | On                          |
| OFF          | 066             | Off                         |
| FBD          | F64             | Not allowed                 |
| OPN          | 020             | Allow                       |
| PAR          | 985             | Parallel                    |

## 3-6. Abbreviation Meaning in LCD Display

## 3-7. LCD Setting

There are three parameters to set up the UPS. Refer to following diagram.

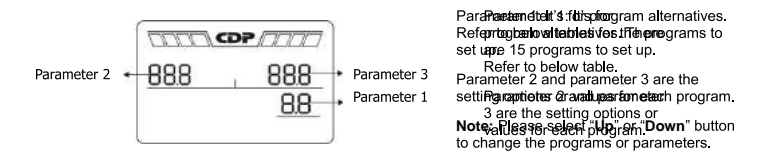

#### Programs available list for parameter 1:

| Code | Description                            | Bypass/<br>No output<br>mode | AC<br>mode | ECO<br>mode | CVCF<br>mode | Battery<br>mode | Battery<br>Test |
|------|----------------------------------------|------------------------------|------------|-------------|--------------|-----------------|-----------------|
| 01   | Output voltage                         | Y*                           |            |             |              |                 |                 |
| 02   | Output frequency                       | Y                            |            |             |              |                 |                 |
| 03   | Voltage range for bypass               | Y                            |            |             |              |                 |                 |
| 04   | Frequency range for bypass             | Y                            |            |             |              |                 |                 |
| 05   | ECO mode enable/disable                | Y                            |            |             |              |                 |                 |
| 06   | Voltage range for ECO mode             | Y                            |            |             |              |                 |                 |
| 07   | Frequency range for ECO mode           | Y                            |            |             |              |                 |                 |
| 08   | Bypass mode setting                    | Y                            | Y          |             |              |                 |                 |
| 09   | Maximum battery discharge time setting | Y                            | Y          | Y           | Y            | Y               | Y               |
| 10   | Reserved                               |                              | Rese       | rve for fu  | ture optic   | ons             |                 |
| 11   | Reserved                               |                              | Rese       | rve for fu  | ture optic   | ons             |                 |
| 12   | Neutral loss detection                 | Y                            | Y          | Y           | Y            | Y               | Y               |
| 13   | Battery voltage calibration            | Y                            | Y          | Y           | Y            | Y               | Y               |
| 14   | Charger voltage adjustment             | Y                            | Y          | Y           | Y            | Y               | Y               |
| 15   | Inverter voltage adjustment            |                              | Y          |             | Y            | Y               |                 |
| 16   | Output voltage calibration             |                              | Y          |             | Y            | Y               |                 |
| 17   | Phase auto adapt enable/disable**      | Y                            |            |             |              |                 |                 |

\*Y means that this program can be set in this mode.

\*\*\*This function allows UPS input phase sequence more flexible. If it is enabled, UPS can adapt several kinds of phase difference even it works like a single phase UPS. If it is disabled, UPS only can work under standard input phase sequence among L1, L2, and L3. Please refer to program 17 below for more details about LCD setting.

## 01: Output voltage

| Interface | Setting                                                                                                    |
|-----------|----------------------------------------------------------------------------------------------------|
|           | Parameter 3: Output voltage         You may choose the following output voltage in parameter 3:         208: Presents output voltage is 208Vac         220: Presents output voltage is 220Vac         230: Presents output voltage is 220Vac         230: Presents output voltage is 220Vac         240: Presents output voltage is 240Vac         240: Presents output voltage is 240Vac |

0.44

## 02: Output frequency

| Interface | Setting                                                                                                    |
|-----------|----------------------------------------------------------------------------------------------------|
|           | Parameter 2: Output Frequency<br>Setting the output frequency. You may choose following three<br>options in parameter 2:<br>50.0Hz: The output frequency is setting for 50.0Hz.<br>60.0Hz: The output frequency is setting for 60.0Hz.<br>ATO: If selected, output frequency will be decided according to<br>the latest normal utility frequency. If it is from 46Hz to 54Hz, the<br>output frequency will be 60.0Hz. It is from 56Hz to 64Hz, the<br>output frequency will be 60.0Hz. ATO is default setting.                                                                                                    |
|           | <ul> <li>Parameter 3: Frequency mode</li> <li>Setting output frequency at CVCF mode or not CVCF mode. You may choose following two options in parameter 3:</li> <li>CF: Setting UPS to CVCF mode. If selected, the output frequency will be fixed at 50Hz or 60Hz according to setting in parameter 2. The input frequency would be from 46Hz to 64Hz.</li> <li>NCF: Setting UPS to normal mode (not CVCF mode). If selected, the output frequency will synchronize with the input frequency within 46–54 Hz at 50Hz or within 56–64 Hz at 60Hz according to setting in parameter 2. If 50 Hz selected in parameter 2, UPS will transfer to battery mode when input frequency is not within 46–54</li> <li>Hz. If 60Hz selected in parameter 2, UPS will transfer to battery mode when input frequency is not within 56–64 Hz.</li> <li>If Parameter 2 is ATO, the Parameter 3 will show the current frequency.</li> </ul> |

Note: For single unit, it will have bypass output for a couple of seconds after the unit is powered on. Therefore, to avoid damage on connected devices, it's strongly suggested to add an additional Output relay board for CVCF application.

#### 03: Voltage range for bypass

| Interface | Setting                                                                                                    |
|-----------|----------------------------------------------------------------------------------------------------|
|           | Parameter 2: Set the acceptable low voltage for bypass. Setting<br>range is from 110V to 209V and the default value is 110V.<br>Parameter 3: Set the acceptable high voltage for bypass. Setting<br>range is from 231V to 276V and the default value is 264V. |

## • 04: Frequency range for bypass

| Interface | Setting                                                                                                    |
|-----------|----------------------------------------------------------------------------------------------------|
|           | Parameter 2: Set the acceptable low frequency for bypass.         50 Hz system: Setting range is from 46.0Hz to 49.0Hz.         60 Hz system: Setting range is from 56.0Hz to 59.0Hz.         The default value is 46.0Hz/56.0Hz.         Parameter 3: Set the acceptable high frequency for bypass.         50 Hz: Setting range is from 51.0Hz to 54.0 Hz.         60 Hz: Setting range is from 51.0Hz to 54.0 Hz.         60 Hz: Setting range is from 61.0Hz to 64.0Hz.         The default value is 54.0Hz/64.0Hz. |

## • 05: ECO mode enable/disable

| Interface | Setting                                                                                                    |
|-----------|----------------------------------------------------------------------------------------------------|
|           | Parameter 3: Enable or disable ECO function. You may choose following two options:<br>DIS: disable ECO function<br>ENA: enable ECO function<br>If ECO function is disabled, voltage range and frequency range for ECO mode still can be set, but it is meaningless unless the ECO function is enabled. |

## 06: Voltage range for ECO mode

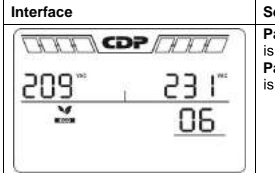

| Setting                                                                                                    |  |  |
|----------------------------------------------------------------------------------------------------|--|--|
| Parameter 2: Low voltage point in ECO mode. The setting range<br>is from -5% to -10% of the nominal voltage.           Parameter 3: High voltage point in ECO mode. The setting range<br>is from +5% to +10% of the nominal voltage. |  |  |

## • 07: Frequency range for ECO mode

| Interface                        | Setting                                                                                                    |
|----------------------------------|----------------------------------------------------------------------------------------------------|
| <u>480-, 520-</u><br><u>→ 01</u> | Parameter 2: Set low voltage point for ECO mode.<br>50 Hz system: Setting range is from 46.0Hz to 48.0Hz.<br>60 Hz system: Setting range is from 56.0Hz to 58.0Hz.<br>The default value is 48.0Hz/58.0Hz.<br>Parameter 3: Set high voltage point for ECO mode.<br>50 Hz: Setting range is from 52.0Hz to 54.0 Hz.<br>60 Hz: Setting range is from 62.0Hz to 54.0Hz.<br>The default value is 52.0Hz/62.0Hz. |

#### 08: Bypass mode setting

| Interface | Setting                                                                                                    |
|-----------|----------------------------------------------------------------------------------------------------|
|           | Parameter 2:<br>OPN: Bypass allowed. When selected, UPS will run at Bypass<br>mode depending on bypass enabled/disabled setting.<br>FBD: Bypass not allowed. When selected, it's not allowed for<br>running in Bypass mode under any situations.<br>Parameter 3: ENA: Bypass enabled. When selected, Bypass<br>mode is activated. DIS: Bypass disabled. When selected,<br>automatic bypass is not<br>allowed. Manual bypass means users manually operate UPS for<br>Bypass mode. For example, pressing OFF button in AC mode to<br>turn into Bypass mode. |

## • 09: Maximum battery discharge time setting

| Interface | Setting                                                                                                    |
|-----------|----------------------------------------------------------------------------------------------------|
|           | Parameter 3:<br>000-999: Set the maximum discharge time from 0 min to 999<br>min. UPS will shut down to protect battery if the discharge time<br>arrives before the battery is under voltage. The default value is<br>990 min.<br>DIS: Disable battery discharge protection and backup time will<br>depend on battery capacity. |

## 10: Reserved

| Interface | Setting                     |
|-----------|-----------------------------|
|           | Reserve for future options. |

## 11: Reserved

| Interface | Setting                     |
|-----------|-----------------------------|
|           | Reserve for future options. |
| res res   |                             |
|           |                             |

## 12: Neutral loss detection

| Interface | Setting                                                                                                    |
|-----------|----------------------------------------------------------------------------------------------------|
|           | Parameter 2: NL: Indicates neutral loss detection function.<br>Parameter 3: DIS: Disable the neutral loss detection function. The<br>UPS will not detect the neutral loss or not.<br>ATO: The UPS will automatically detect the neutral is lost or not. If<br>neutral loss is detected, an alarm will be generated, if the UPS is<br>turned on, it will transfer to battery mode. When neutral is restored<br>and detected, the alarm will be muted automatically, and the UPS<br>will go back to normal mode automatically.<br>CHE: The UPS will automatically detect the neutral loss. If neutral<br>loss is detected, an alarm will be generated, if the UPS is<br>turned on, it will transfer to battery mode. When neutral is restored, the<br>alarm will NOT be muted automatically.<br>CHE: The UPS will automatically detect the neutral loss. If neutral<br>loss is detected, an alarm will be generated, if the UPS is<br>turned on, it will ransfer to battery mode. When neutral is restored, the<br>alarm will NOT be muted automatically, and the UPS will NOT go<br>back to normal mode automatically.<br>Here, you must mute the alarm and make the UPS go back to<br>normal mode manually. The operation is: Firstly, enter this menu<br>and press the "Enter" key to make the "CHE" flash; Secondly,<br>press the "Enter" key again to activate the neutral detection<br>(check). If neutral is detected, the alarm will be muted, and the<br>UPS will go back to normal mode; if not detected, the UPS will<br>continue alarming and stay on the latest status until the neutral is<br>detected well at next manual checking operation.<br>CHE is default setting. |

## • 13: Battery voltage calibration

| Interface  | Setting                                                                                                    |
|------------|----------------------------------------------------------------------------------------------------|
|            | Parameter 3: you may calibrate the battery voltage via the menu, the voltage range is from -9.9V to 9.9V, the default value is 0V. |
| <u> </u>   |                                                                                                    |
| <u>-13</u> |                                                                                                    |
|            |                                                                                                    |
| -24~       |                                                                                                    |
|            |                                                                                                    |

#### • 14: Charger voltage adjustment

| Setting                                                                                                    |
|----------------------------------------------------------------------------------------------------|
| Parameter 3: you may adjust the battery voltage via the menu,<br>the voltage range is from -9.9V to 9.9V, the default value is 0V.<br>NOTE:<br>*Before making voltage adjustment, be sure to disconnect all<br>batteries first to get the accurate charger voltage.<br>* Any modification should be suitable to battery specifications. |
|                                                                                                    |

#### 15: Inverter voltage adjustment

| Interface                              | Setting                                                                                                    |
|----------------------------------------|----------------------------------------------------------------------------------------------------|
|                                        | <b>Parameter 3:</b> you may adjust the inverter voltage via the menu,<br>the voltage range is from -9.9V to 9.9V, the default value is 0V. |
| (************************************* |                                                                                                    |

#### • 16: Output voltage calibration

| Interface                                                                                                    | Setting                                                                                                    |
|----------------------------------------------------------------------------------------------------|----------------------------------------------------------------------------------------------------|
| <pre>CONTENT CONTENT CONTENT.</pre> | Parameter 2: it always shows OP.V as output voltage.<br>Parameter 3: it shows the internal measurement value of the<br>output voltage, and you can calibrate it by pressing Up or Down<br>according to the measurement from an external voltage meter.<br>The calibration result will be effective by pressing Enter. The<br>calibration range is limited within +/-9V. This function is normally<br>used for parallel operation. |

## • 17: Phase auto adapt enable/disable

| Interface | Setting                                                                                                    |
|-----------|----------------------------------------------------------------------------------------------------|
|           | Parameter 2: it always shows PH.A as phase auto adapt function.<br>Parameter 3: Enable or disable phase auto adapt function. You may choose following two options:<br>DIS: disable phase auto adapt function. Then, the UPS only can accept one condition which the phase difference of L2 and L1 is 120° and phase difference between L3 and L2 is 120°.<br>ENA: enable phase auto adapt function. Then, the UPS can accept either inputs of L1, L2, L3 in the same phase or the phase difference between L2 and L1 avong hase difference between L2 and L1 avong has a difference between L2 and L1 240°, and L3 and L2 with 240°. |

## 3-8. Operating Mode/Status Description

Following table shows LCD display for operating modes and status.

(1) If parallel UPS systems are successfully set up, it will show one more screen with "PAR" in parameter 2 and assigned number in parameter 3 as below parallel screen diagram. The master UPS will be default assigned as "001" and slave UPSs will be assigned as either "002" or "003". The assigned numbers may be changed dynamically in the operation.

| 000   |      |
|-------|------|
| COI . |      |
|       | 00 1 |

(2) If some errors occur in the UPS (but it is still running normally), it will show one more screen to represent the warning situation. In the warning screen, the icon  $\triangle$  will be flashing, and it can show up to 3 error codes and each code indicates one error. You can find the code meaning in the warning code table.

| التنتا | CDP |    |
|--------|-----|----|
| 60     | T   | OR |
|        |     | 01 |

| Operating mod | de/status   |                                                                                      |      |  |  |
|---------------|-------------|--------------------------------------------------------------------------------------|------|--|--|
| UPS Power     | Description | When UPS is powered on, it will enter into this mode for a few seconds               | for  |  |  |
| On            |             | initializing the CPU and system.                                                     |      |  |  |
|               | LCD display |                                                                                      |      |  |  |
| No-output     | description | When L1 is out of acceptable range or bypass is disabled (or forbidden),             |      |  |  |
| mode          |             | UPS will enter into no-output mode if powering on or turning off the UPS. It         |      |  |  |
|               |             | means the UPS has no output. Alarm beeps every two minutes.                          |      |  |  |
|               | LCD display |                                                                                      |      |  |  |
| AC mode       | Description | When the input voltage is within acceptable range, UPS will provide $\ensuremath{p}$ | ure  |  |  |
|               |             | and stable AC power to output. The UPS will also charge the battery at AC            |      |  |  |
|               |             | mode.                                                                                |      |  |  |
|               | LCD display |                                                                                      |      |  |  |
| ECO mode      | Description | When the input voltage is within voltage regulation range and ECO mode               | e is |  |  |
|               |             | enabled, UPS will bypass voltage to output for energy saving.                        |      |  |  |
|               | LCD display |                                                                                      |      |  |  |
| CVCF mode     | Description | When the output frequency is set to "CF", the inverter will output const             | ant  |  |  |
|               |             | frequency (50 Hz or 60 Hz). At this mode, the UPS will have no bypa                  | ass  |  |  |
|               |             | output but still charge battery.                                                     | _    |  |  |
|               | LCD display |                                                                                      |      |  |  |
| Battery mode  | Description | When the input voltage or frequency is beyond the acceptable range                   | or   |  |  |
|               |             | power failure, UPS will backup power from battery and alarm will be                  | эер  |  |  |
|               |             | every 4 seconds.                                                                     |      |  |  |

## Operations

|              | LCD display |                                                                                                    |                                                                               |  |
|--------------|-------------|----------------------------------------------------------------------------------------------------|-------------------------------------------------------------------------------|--|
| Bypass mode  | Description | When input voltage is within accepta<br>off the UPS and it will enter Bypass n                                                                                                    | ble range and bypass is enabled, turn<br>node. Alarm beeps every two minutes. |  |
|              | LCD display |                                                                                                    |                                                                               |  |
| Battery Test | Description | When UPS is in AC mode or CVCF mode, press "Test" key for more than 0.5s. Then the UPS will beep once and start "Battery Test". The line between I/P and inverter icons will blink to remind users. This operation is used to check the battery status. |                                                                               |  |
|              | LCD display |                                                                                                    |                                                                               |  |
| Fault status | Description | When UPS has fault happened, it will display fault messages in LCD panel.                                                                                                    |                                                                               |  |
|              | LCD display |                                                                                                    |                                                                               |  |

## 3-9. Fault Code

| Fault code | Fault event                        | lcon       | Fault code | Fault event                            | lcon      |
|------------|------------------------------------|------------|------------|----------------------------------------|-----------|
| 01         | Bus start failure                  | None       | 21         | Battery SCR short circuited            | None      |
| 02         | Bus over                           | None       | 24         | Inverter relay short circuited         | None      |
| 03         | Bus under                          | None       | 29         | Battery fuse broken in<br>Battery mode | None      |
| 04         | Bus unbalance                      | None       | 2A         | Charger output short<br>circuited      | None      |
| 06         | Converter over current             | None       | 31         | Parallel communication<br>failure      | None      |
| 11         | Inverter soft start failure        | None       | 36         | Parallel output current<br>unbalance   | None      |
| 12         | High inverter voltage              | None       | 41         | Over temperature                       | None      |
| 13         | Low inverter voltage               | None       | 42         | CPU communication failure              | None      |
| 14         | Inverter output short<br>circuited | ₩<br>Short | 43         | Overload                               | OVERIEOAD |
| 1A         | Negative power fault               | None       | 46         | Incorrect UPS setting                  | None      |

## 3-10.Warning Indicator

| Warning                        | Icon (flashing) | Alarm                      |
|--------------------------------|-----------------|----------------------------|
| Battery low                    |                 | Beeping every second       |
| Overload                       |                 | Beeping twice every second |
| Battery unconnected            |                 | Beeping every second       |
| Over charge                    | 25 50 75 100    | Beeping every second       |
| EPO enable                     | 📥 EP            | Beeping every second       |
| Fan failure/Over temperature   | AC TOC          | Beeping every second       |
| I/P fuse broken                | ▲ ④——           | Beeping every second       |
| Other warnings (Refer to 3-11) |                 | Beeping every second       |

## 3-11. Warning Code

| Warning code | Warning event                              | Warning code | Warning event                                         |
|--------------|--------------------------------------------|--------------|-------------------------------------------------------|
| 01           | Battery unconnected                        | 10           | L1 IP fuse broken                                     |
| 02           | IP Neutral loss or IP L2/L3<br>fuse broken | 21           | Line situations are different in<br>parallel system   |
| 04           | IP phase abnormal                          | 22           | Bypass situations are different in<br>parallel system |
| 05           | Bypass phase abnormal                      | 33           | Locked in bypass after overload 3<br>times in 30min   |
| 07           | Over charge                                | 34           | Converter current unbalance                           |
| 08           | Low battery                                | 35           | Battery fuse broken                                   |
| 09           | Overload                                   | 36           | Inverter inter-current unbalance                      |
| 0A           | Fan failure                                | 3A           | Cover of maintain switch is open                      |
| 0B           | EPO enable                                 | 3B           | Phase auto adapt failure                              |
| 0D           | Over temperature                           | 3C           | Utility extremely unbalanced                          |
| 0E           | Charger failure                            | 3D           | Bypass unstable                                       |

## 4. Trouble Shooting

If the UPS system does not operate correctly, please solve the problem by using the table below.

| Symptom                                                                                                    | Possible cause                                                                                                    | Remedy                                                                                                    |
|----------------------------------------------------------------------------------------------------|----------------------------------------------------------------------------------------------------|----------------------------------------------------------------------------------------------------|
| No indication and alarm in the front display panel even though the mains is normal.                                                                                                    | The AC input power is not connected well.                                                                                   | Check if input cable firmly connected to the mains.                                                                                                    |
| The icon <b>Example</b> and the warning code <b>EP</b> flash on LCD display and alarm beeps every second.                                                                                                    | EPO function is activated. At<br>this time, the EPO switch is in<br>"OFF" status or the jumper is<br>open.                  | Set the circuit in closed position to disable the EPO function.                                                                                                    |
| The icon and alarm beeps every second.                                                                                                    | The external or internal battery is incorrectly connected.                                                                  | Check if all batteries are connected well.                                                                                                    |
|                                                                                                    | UPS is overload.                                                                                                    | Remove excess loads from<br>UPS output.                                                                                                    |
| The icon flash on LCD display and alarm beeps twice                                                                                                    | UPS is overloaded. Devices<br>connected to the UPS are fed<br>directly by the electrical<br>network via the Bypass.         | Remove excess loads from UPS output.                                                                                                    |
| every second.                                                                                                    | After repetitive overloads, the<br>UPS is locked in the Bypass<br>mode. Connected devices are<br>fed directly by the mains. | Remove excess loads from UPS output first. Then shut down the UPS and restart it.                                                                                                    |
| Fault code is shown as 43. The icon                                                                                                    | UPS is overload too long and<br>becomes fault. Then UPS shut<br>down automatically.                                         | Remove excess loads from UPS output and restart it.                                                                                                    |
| Fault code is shown as 14, the icon                                                                                                    | The UPS shut down automatically because short circuit occurs on the UPS output.                                             | Check output wiring and if<br>connected devices are in short<br>circuit status.                                                                                                    |
| Other fault codes are shown on LCD display and alarm beeps continuously.                                                                                                    | A UPS internal fault has<br>occurred.                                                                                       | Contact your dealer                                                                                                    |
| Battery backup time is shorter than nominal value                                                                                                    | Batteries are not fu <b>ll</b> y charged                                                                                    | Charge the batteries for at<br>least 7 hours and then check<br>capacity. If the problem still<br>persists, consult your dealer.                                                                                                    |
|                                                                                                    | Batteries defect                                                                                                    | Contact your dealer to replace<br>the battery.                                                                                                    |
| The icon the icon the | Fan is locked or not working;<br>or the UPS temperature is too<br>high.                                                     | Check fans and notify dealer.                                                                                                    |
| The warning code 02 is shown, the icon flashes on LCD display, and alarm beeps every second.                                                                                                    | The input neutral wire is disconnected.                                                                                     | Check and correct the input<br>neutral connection. If the<br>connection is ok and the alarm<br>is still displaying, please refer<br>to the LCD setting section, to<br>enter the neutral loss check<br>menu, to see if the parameter3<br>is "CHE", if it is, please press<br>the "Enter" key firstly to make<br>the "CHE" flash and press the<br>"Enter" key secondly to make<br>the UPS clear the alarm. |

## 5. Storage and Maintenance

## 5-1. Storage

Before storing, charge the UPS at least 7 hours. Store the UPS covered and upright in a cool, dry location. During storage, recharge the battery in accordance with the following table:

| Storage Temperature | Recharge Frequency | Charging Duration |
|---------------------|--------------------|-------------------|
| -25°C - 40°C        | Every 3 months     | 1-2 hours         |
| 40°C - 45°C         | Every 2 months     | 1-2 hours         |

## 5-2. Maintenance

The UPS system operates with hazardous voltages. Repairs may be carried out only by qualified maintenance personnel.

Leven after the unit is disconnected from the mains, components inside the UPS system are still connected to the battery packs which are potentially dangerous.

LA Before carrying out any kind of service and/or maintenance, disconnect the batteries and verify that no current is present and no hazardous voltage exists in the terminals of high capability capacitor such as BUS-capacitors.

Only persons are adequately familiar with batteries and with the required precautionary measures may replace batteries and supervise operations. Unauthorized persons must be kept well away from the batteries.

CD Verify that no voltage between the battery terminals and the ground is present before maintenance or repair. In this product, the battery circuit is not isolated from the input voltage. Hazardous voltages may occur between the battery terminals and the ground.

A Batteries may cause electric shock and have a high short-circuit current. Please remove all wristwatches, rings and other metal personal objects before maintenance or repair, and only use tools with insulated grips and handles for maintaining or repairing.

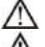

When replace the batteries, install the same number and same type of batteries.

Do not attempt to dispose of batteries by burning them. This could cause battery explosion. The batteries must be rightly deposed according to local regulation.

ZIX Do not open or destroy batteries. Escaping electrolyte can cause injury to the skin and eyes. It may be toxic.

 $\Delta$  Please replace the fuse only with the same type and amperage in order to avoid fire hazards.

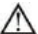

Do not disassemble the UPS system.

## 6. Specifications

| CAPACITY         15000VA / 12000W         20000VA / 16000W           INPUT         110 VAC ± 3 % at 50%, Load         100 VAC ± 3 % at 50%, Load           Voltage         Low Line Comeback         Low Line Loss Voltage + 10V           Range         High Line Comeback         Low Chine Comeback           High Line Comeback         High Line Loss Voltage + 10V           Frequency Range         56Hz - 64 Hz @ 50Hz system           Phase         Single phase with ground           Power Factor         ≥ 0.99 at 100% Load           OUTPUT         OUTPUT           Output voltage         104/110/115/120VAC or 208/220/230/240VAC           AC Voltage Regulation         ± 11%           Frequency Range         46Hz - 54 Hz @ 50Hz system           (Synchronized Range)         56Hz - 64 Hz @ 60Hz system           (Synchronized Range)         56Hz - 64 Hz @ 60Hz system           Corrent Crest Ratio         3.1 max           Harmonic Distortion         ≦ 2 % @ 100% Linear Load; 5 % @ 100% Non-linear Load           Transfer         100%-10%; 50sec           Time         Set 50.1 Ms           Battery Mode         >85%           Sold         >85%           Battery mode         >100% -100%; 50sec           Frequency Range (Batt. Mode) <td< th=""><th>MODEL</th><th></th><th>15K(L)</th><th>20K(L)</th></td<>                                                                                                    | MODEL                                                                               |                             | 15K(L)                                             | 20K(L)                          |  |
|----------------------------------------------------------------------------------------------------|-------------------------------------------------------------------------------------|-----------------------------|----------------------------------------------------|---------------------------------|--|
| INPUT         Intervent           Voltage<br>Range         Low Line Loss         110 VAC ± 3 % at 50% Load           Low Line Comeback         Low Line Loss Voltage + 10V           High Line Loss         300 VAC ± 3 %.           High Line Loss         300 VAC ± 3 %.           Prequency Range         56Hz = 64Hz @ 60Hz system           Phase         Single phase with ground           Power Factor         ≥ 0.99 at 100% Load           OUTPUT         104/110/115/120VAC or 208/220/230/240VAC           AC Voltage Regulation         ± 1%           Frequency Range         46Hz - 54 Hz @ 50Hz system           Signchonized Range)         55Hz - 64 Hz @ 50Hz system           Frequency Range (Batt Mode)         50 Hz + 0.1 Hz or 60Hz ± 0.1 Hz or 60Hz ± 0.                                                                                                    | CAPACITY*                                                                           |                             | 15000VA / 12000W                                   | 20000VA / 16000W                |  |
| Low Line Loss         110 VAC ± 3 % at 10% Load           Voltage         Low Line Cormeback         Low Line Loss Voltage + 10V           Range         300 VAC ± 3 % at 10% Load           High Line Cormeback         Low Line Loss Voltage + 10V           Frequency Range         300 VAC ± 3 %           Phase         Single Dates with ground           Power Factor         ≥ 0.99 at 10% Load           OUTPUT         0.09 at 10% Load           Output voltage         104/110/115/120VAC or 208/220/230/240VAC           AC Voltage Regulation         ± 1%           Frequency Range         68Hz - 54 Hz @ 50Hz system           (Synchronized Range)         56Hz - 64 Hz @ 60Hz system           Frequency Range (Batk Mode)         50Hz - 54 Hz @ 60Hz system           Current Crest Ratio         110% - 10%: 10mir; 110% - 130%: 11sec           Current Crest Ratio         ≤ 2 % @ 100% Linear Load; ≤ 5 % @ 100% Non-Inear Load           Time         Incert_Battery         0 ms           Inverter_Battery         0 ms           Norter S         2 2 % @ 100% Linear Load; ≤ 5 % @ 100% Load; sold           Charging Voltage         2 2 10 (16-20 adjustable)           EFFICIENCY         2 x 20 (16-20 adjustable)           Act mode         2 x 20 (18-20 adjustable)           C                                                                                                    | INPUT                                                                               |                             |                                                    |                                 |  |
| Uotage<br>Range         Low Line Loss         175 VAC ± 3 % at 100% Load           Range         100 VAC ± 3 %         300 VAC ± 3 %           High Line Loss         300 VAC ± 3 %           Frequency Range         65Hz = 64 Hz @ 60Hz system           Phase         Single phase with ground           Power Factor         ≥ 0.99 at 100% Load           OUTPUT         20.99 at 100% Load           Output voltage         104/110/115/120VAC or 208/220/230/240VAC           AC Voltage Regulation         ± 1%           Frequency Range         64Hz = 54 Hz @ 50Hz z system           Synchronized Range)         56Hz = 64 Hz @ 60Hz z system           Frequency Range (Batt Mode)         50 Hz z 0.1 Hz r 60Hz z 0.1 Hz           AC mode         100%-110%: 100%: 100%: 100%: 100%: 100%           Battery mode         100%-110%: 100%: 100%: 100%           Unreft → Battery         0 ms           Imme         Phases         0 ms           Imme         Signaps         0 ms           Inverte → Bypass         0 ms           Inverte → Bypass         0 ms           Inverte → Bypass         0 ms           Inverte → Bypass         0 ms           Inverte → Bypass         0 ms           Inverte → Bypass         0 ms                                                                                                    |                                                                                     |                             | 110 VAC ± 3 %                                      | at 50% Load                     |  |
| Voltage<br>Range         Low Line Loss Voltage + 10V           Range         High Line Loss         300 VAC ± 3 %           High Line Comeback         High Line Loss Voltage - 10V           Frequency Range         56Hz - 64 Hz @ 50Hz system           Phase         Single phase with ground           Power Factor         ≥ 0.99 at 100% Load           Output voltage         104/110/115/120VAC or 208/220/230/240VAC           AC Voltage Regulation         ± 1%           Frequency Range         64Hz - 64 Hz @ 50Hz system           (Synchronized Range)         56Hz - 64 Hz @ 50Hz system           Frequency Range (Batt. Mode)         50 Hz ± 0.1 Hz or 60Hz ± 0.1 Hz           Corefoad         attery mode         100%-110%: 10min; 110%-130%; 11sec           Current Crest Ratio         ≤ 1 max         1 max           Harmonic Distortion         ≤ 2 % @ 100% Linear Load; ≦ 5 % @ 100% Non-Jinear Load         1 max           EFFICIENCY         AC mode         >845%         >85%           Standard         Numbers         2 2 0 (16-20 adjustable)         2 x 20 (18-20 adjustable)           Chardge Standard         2 2 2 0 (16-20 adjustable)         2 x 20 (18-20 adjustable)           Charding Ordings Standard         Numbers         2 2 0 (16-20 adjustable)           Model         2 x 20 (18                                                                                                    |                                                                                     | LOW LINE LOSS               | 176 VAC ± 3 % at 100% Load                         |                                 |  |
| Range         High Line Loss         300 VAC ± 3%.           High Line Comeback         High Line Loss Veltage - 10V           Frequency Range         56Hz - 64 Hz @ 50Hz system           Phase         Single phase with ground           Power Factor         ≥ 0.99 at 100% Load           OUTPUT         04/110/115/120VAC or 208/220/230/240VAC           AC Voltage Regulation         ± 1%           Frequency Range         104/110/115/120VAC or 208/220/230/240VAC           AC Voltage Regulation         ± 1%           Frequency Range (Batt. Mode)         56Hz - 64 Hz @ 50Hz z 0.1 Hz or 50Hz z 0.1 Hz or 50Hz z 0.1 Hz                                                                                                    | voltage                                                                             | Low Line Comeback           | Low Line Loss Voltage + 10V                        |                                 |  |
| High Line Comeback         High Line Loss Voltage - 10V           Frequency Range         64Hz ~ 64 Hz @ 60Hz system           Phase         Single phase with ground           Power Factor         ≥ 0.99 at 100% Load           OUTPUT         Output voltage         104/110/115/120VAC or 208/220/230/240VAC           AC Voltage Regulation         ± 1%           Frequency Range         68Hz ~ 64 Hz @ 60Hz system           Synchronized Range)         58Hz ~ 64 Hz @ 60Hz system           Synchronized Range         68Hz ~ 64 Hz @ 60Hz system           Synchronized Range         58Hz ~ 64 Hz @ 60Hz system           Synchronized Range         58Hz ~ 64 Hz @ 60Hz system           Synchronized Range         58Hz ~ 64 Hz @ 60Hz system           Synchronized Range         58Hz ~ 64 Hz @ 60Hz system           Battery mode         100%~110%: 100m; 110%           Battery mode         100%~110%: 30sec           110%~130%: 10sec         110%~130%; 10sec           Current Creat Ratio         3:1 max           Harmonic Distortion         ≦ 2 % @ 100% Linear Load: ≦ 5 % @ 100% Non-Innear Load           Inverted Bypass         0 ms           Inverted Bypass         0 ms           Inverted Bypass         0 ms           Inverted Bypass         2 X 20 (18-20 adjustable) <td>Range</td> <td>High Line Loss</td> <td colspan="2">300 VAC ± 3 %</td>                                                                                                    | Range                                                                               | High Line Loss              | 300 VAC ± 3 %                                      |                                 |  |
| Heightz = 54 Hz @ 50Hz system           Phase         Single phase with ground           Power Factor         ≥ 0.99 at 100% Load           OUTPUT         ≥ 0.99 at 100% Load           Output voltage         104/110/115/120VAC or 208/220/230/240VAC           AC Voltage Regulation         ± 1%           Frequency Range         66Hz = 64 Hz @ 50Hz system           Frequency Range         66Hz = 64 Hz @ 50Hz system           Frequency Range         66Hz = 64 Hz @ 50Hz system           Frequency Range         66Hz = 64 Hz @ 50Hz system           Frequency Range         66Hz = 64 Hz @ 50Hz system           Conde         100%-110%: 103%: 11min >130% : 11sec           Current Crest Ratio         3:1 max           Battery mode         >110%-130% : 10sec           Transfer         Inverter → Battery         0 ms           Inverter → ECO         <10 ms                                                                                                    |                                                                                     | High Line Comeback          | High Line Loss Voltage - 10V                       |                                 |  |
| Interpretation         Soldz < 64 Hz @ 60Hz system                                                                                                    | Caracteria                                                                          |                             | 46Hz ~ 54 Hz @ 50Hz system                         |                                 |  |
| Phase         Single phase with ground           Power Factor         ≥ 0.99 at 100% Load           OUTPUT         Output voltage         104/110/115/120VAC or 208/220/230/240VAC           AC Voltage Regulation         ± 1%           Frequency Range         46Hz ~ 54 Hz @ 50Hz system           Synchronized Range)         50Hz - 64 Hz @ 50Hz system           Frequency Range (Batt Mode)         50Hz - 61 Hz or 60Hz ± 0.1 Hz r           Frequency Range (Batt Mode)         50Hz - 50 Hz ± 0.1 Hz or 60Hz ± 0.1 Hz           Current Crest Ratio         100%-110%: 10min; 110%-130%: 1min; >130% : 1sec           Current Crest Ratio         3:1 max           Harmonic Distortion         ≥ 2 % @ 100% Linear Load; ≦ 5 % @ 100% Non-linear Load           Transfer         Inverter Battery         0 ms           Inverter Battery         0 ms           FreficteNCY         >84%         >83%           Battery Mode         >84%         >83%           Battery Mode         2 x 20 (18-20 adjustable)         2 x 20 (18-20 adjustable)           Charging Current         2 x 20 (18-20 adjustable)         2 x 20 (18-20 adjustable)           Rotard         Wimbers         2 x 20 (18-20 adjustable)         2 x 20 (18-20 adjustable)           Rotard         UPS: 668 x 438 x 266(6U]         SO Module: 668 x 438 x 26                                                                                                    | Frequency i                                                                         | kange                       | 56Hz ~ 64 Hz @ 60Hz system                         |                                 |  |
| Power Factor         ≥ 0.99 at 100% Load           Output voltage         104/110/115/120VAC or 208/220/230/240VAC           AC Voltage Regulation         ± 11%           Frequency Range         66Hz ~ 64 Hz @ 50Hz system           S(s)nchronized Range)         56Hz ~ 64 Hz @ 50Hz system           Frequency Range (Batt. Mode)         50 Hz ± 0.1 Hz or 60Hz ± 0.1 Hz           S(s)nchronized Range)         56Hz ~ 64 Hz @ 50Hz system           Frequency Range (Batt. Mode)         50 Hz ± 0.1 Hz or 60Hz ± 0.1 Hz           Overhoad         Battery mode         100%~110%: 130%: 130ec           Overhoad         Battery mode         110% 130%: 130ec           Current Crest Ratio         2 % @ 100% Linear Load ≤ 5 % @ 100% Non-linear Load           Transfer         Finverter         Bettery           Inverter         Bettery         0 ms           Inverter         Bettery         0 ms           Model         >85%         >85%           Battery Mode         >84%         >83%           Battery Mode         2 x 20 (18-20 adjustable)         2 x 20 (18-20 adjustable)           Numbers         2 x 20 (18-20 adjustable)         2 x 20 (18-20 adjustable)           Long-run         Mumbers         2 x 20 (18-20 adjustable)           Numbers         2 x 20                                                                                                    | Phase                                                                               |                             | Single phase with ground                           |                                 |  |
| OUTPUT         Output voltage         104/110/115/120VAC or 208/220/230/240VAC           Output voltage         104/110/115/120VAC or 208/220/230/240VAC         AC           AC Voltage Regulation         ± 1%         Frequency Range         64Hz < 54 Hz @ 50Hz system                                                                                                    | Power Factor                                                                        | or                          | ≧ 0.99 at 100% Load                                |                                 |  |
| Output voltage         104/110/115/120VAC or 208/220/230/240VAC           AC Voltage Regulation         ± 1%           Frequency Range (Batt, Mode)         5/87.2           Frequency Range (Batt, Mode)         5/87.2           Corrected Range (Batt, Mode)         5/87.2           AC mode         100%~110%; 10min; 110%~130%; 11min; >130%; 11sec           Overload         AC mode         100%~110%; 10sec           Battery mode         >100%~110%; 10sec           Current Crest Ratio         3:1 max           Transfer         Incerted Battery         0 ms           Inverted Battery         0 ms           Inverted Battery         0 ms           Battery Mode         >85%           Standard         Mode           Mode         >85%           Battery Mode         >85%           Standard         Numbers         2 x 20 (18-20 adjustable)           Recharge Time         9 hours recover to 90% capacity           Model         10%         273 V ± 1% (Based on 20pcs batteries)           Charging Voltage         273 V ± 1% (Based on 20pcs batteries)           Charging Voltage         273 V ± 1% (Based on 20pcs batteries)           Charging Voltage         273 V ± 1% (Based on 20pcs batteries)           Charging V                                                                                                    | OUTPUT                                                                              |                             |                                                    |                                 |  |
| AC Voltage Regulation     ± 1%       Frequency Range<br>(Sunchonized Range)     46Hz ~ 64 Hz @ 50Hz system       Synchronized Range)     56Hz ~ 64 Hz @ 50Hz system       Frequency Range (Batt. Mode)     50 Hz ± 0.1 Hz or 60Hz ± 0.1 Hz       AC mode     100%~110%: 130%: 130c       Battery mode     100%~110%: 130%: 130c       Current Crest Ratio     >130%: 13ec       Current Crest Ratio     3.1 max       Harmonic Distortion     ≤ 2 % @ 100% Liner Load; ≦ 5 % @ 100% Non-linear Load       Transfer     Inverter       Transfer     Norter       Model     >85%       Norter     >85%       Standard     >85%       Norter     >2 % @ 100% Linear Load; ≦ 5 % @ 100% Non-linear Load       Type     0 ms       Inverter     >85%       AC mode     >85%       Standard     Numbers       Recharge Time     9 hours recover to 90% capacity       Model     Charging Voltage       Charging Current     2.0 A ± 10% (max.)       Charging Current     2.0 A ± 10% (max.)       Charging Current     4.0 A ± 10% (max.)       Charging Voltage     273 V ± 1% (Based on 20pcs batteries)       Type     Depending on applications       Numbers     18-20       Charging Voltage     273 V ± 1% (Based on 20pcs batt                                                                                                    | Output voltage                                                                      |                             | 104/110/115/120VAC or 208/220/230/240VAC           |                                 |  |
| Frequency Range         46Hz - 56 Hz @ 50Hz system           Signchonizade Range)         56Hz - 56 Hz @ 50Hz system           Frequency Range (Batt. Mode)         50 Hz ± 0.1 Hz or 60Hz ± 0.1 Hz           AC mode         100%-110%: 10min; 110%-130%: 1min; 2130%; 1sec           Overload         Battery mode         110%+130%; 10min; 130%; 1sec           Current Crest Ratio         3:1 max           Harmonic Distortion         ≦ 2 % @ 100% Linear Load; ≦ 5 % @ 100% Non-linear Load           Transfer         Inverter         Battery           Inverter         Battery         0 ms           FFGLENCY         0 ms         584%           AC mode         >85%         >85%           Battery Mode         >844%         >83%           BATTERY         12 V / 9 Ah         2 x 20 (18-20 adjustable)           Recharge Time         9 hours recover to 90% capacity         0           Charging Votage         273 V ± 1% (Based on 20pcs batteries)         1           Type         Depending on applications         100% A3 x 266[6U]           Model         UPS: 668 x 438 x 266[6U]         100 Module: 668 x 438 x 266[6U]           Model         UPS: 668 x 438 x 266[6U]         100 Module: 668 x 438 x 266[6U]           Model         Dimension, D X W X H mm         UPS:                                                                                                    | AC Voltage                                                                          | Regulation                  | ± 1%                                               |                                 |  |
| (Synchronized Range)         56Hz - 64 Hz @ 60Hz \$ystem           Frequency Range (Batt. Mode)         50 Hz ± 0.1 Hz           AC mode         100%-110%: 100m; 110%-130%: 1min; >130% ; 1sec           Overload         100%-110%: 100m; 110%-130%: 10sec           Battery mode         >100%-110%: 10sec           Standard         >100%-110%: 10sec           Harmonic Distortion         ≤ 2 % @ 100% Linear Load; ≤ 5 % @ 100% Non-linear Load           Transfer         Line         Battery           Inverter         Battery         0 ms           Inverter         Battery         0 ms           Inverter         Battery Mode         >85%           Battery Mode         >86%         >86%           Battery Mode         >86%         >83%           Battery Mode         >84%         >83%           Battery Mode         >84%         >83%           Battery Mode         >2 x 20 (18-20 adjustable)         2 x 20 (18-20 adjustable)           Long-Torent         2 x 20 (18-20 adjustable)         2 x 20 (18-20 adjustable)           Charging Current         2 x 20 (18-20 adjustable)         2 x 20 (18-20 adjustable)           Long-Torent         2 x 20 (18-20 adjustable)         2 x 20 (18-20 adjustable)           Numbers         12 x 20 (18-20                                                                                                    | Frequency I                                                                         | Range                       | 46Hz ~ 54 Hz @ 50Hz system                         |                                 |  |
| Frequency Range (Batt. Mode)         50 Hz ± 0.1 Hz or 60Hz ± 0.1 Hz           AC mode         100%-110%, 10min; 110%-130%; 1130%; 13ec           Overload         100%-110%, 10min; 110%-130%; 1130%; 13ec           Battery mode         110%+130%; 10sec           Current Crest Ratio         3:1 max           Harmonic Distortion         ≦ 2 % @ 100% Linear Load; ≦ 5 % @ 100% Non-linear Load           Transfer         Inverted—Battery         0 ms           Inverted—Battery         0 ms           Inverted—Battery         0 ms           Inverted—Battery         0 ms           Model         <85%                                                                                                    | (Synchroniz                                                                         | ed Range)                   | 56Hz ~ 64 Hz @                                     | 60Hz system                     |  |
| AC mode         100%-110%: 10min; 110%-130%: 1min; >130% : 1sec           Overload         100%-110%: 30sec           Battery mode         100%-110%: 30sec           Current Crest Ratio         3:1 max           Harmonic Distortion         ≤ 2 % @ 100% Linear Load; ≤ 5 % @ 100% Non-linear Load           Inneref         Battery         0 ms           Inverter         Battery         0 ms           Inverter         Battery         0 ms           Inverter         Battery         0 ms           Inverter         Battery         0 ms           Inverter         Battery         0 ms           Inverter         Battery         0 ms           Inverter         Battery         0 ms           Inverter         Battery         0 ms           Battery Mode         >85%         >85%           Battery Mode         >84%         >83%           Battery Mode         >2 x 20 (18-20 adjustable)         12 x 20 (18-20 adjustable)           Charging Voltage         2 x 2 x 2 x 2 x 2 x 2 x 2 x 2 x 2 x 2 x                                                                                                    | Frequency I                                                                         | Range (Batt, Mode)          | 50 Hz + 0.1 Hz or                                  | 50 Hz + 0 1 Hz or 60Hz + 0 1 Hz |  |
| Overload         100% 110% 100% 100% 100% 100% 100% 100%                                                                                                    |                                                                                     | AC mode                     | 100%~110%: 10min: 110%~130%: 1min: >130% : 1eee    |                                 |  |
| Overload<br>Battery mode         110%+130%: 10sec<br>>130%: 10sec<br>3:1 max           Current Crest Ratio         ≤ 1% @ 100% Linear Load; ≤ 5% @ 100% Non-linear Load           Harmonic Distortion         ≤ 2% @ 100% Linear Load; ≤ 5% @ 100% Non-linear Load           Transfer<br>Time         Inverter         Battery           Inverter         Battery         0 ms           FFFICIENCY             AC mode         >85%         >85%           Battery Mode         >845%         >83%           BATTERY         12 V / 9 Ah            Standard<br>Model         Numbers         2 x 20 (18-20 aljustable)         2 x 20 (10-20 aljustable)           Charging Current         2.0 A± 10% (max.)          Charging Curent           Charging Current         2.0 A± 10% (max.)          Charging Curent           Charging Current         2.0 A± 10% (max.)          Charging Curent           Charging Current         4.0 A ± 10% (max.)          Charging Voltage           Charging Current         2.0 Setteries)          UPS: 668 x 438 x 266[6U]           Model         Dimension, D X W X H mm         Battery pack: 63 x 2 pcs         Battery pack: 63 x 2 pcs           Standard<br>Model         Dimension, D X W X H mm         UPS                                                                                                    |                                                                                     | 10 11040                    | 100%~1109                                          | 6: 30sec                        |  |
| Long-Tunes         >130% : 1sec           Current Crest Ratio         3:1 max           Harmonic Distortion         ≤ 2 % @ 100% Linear Load; ≤ 5 % @ 100% Non-linear Load           Transfer         Dimetric Battery         0 ms           Inverter         Battery         0 ms           Inverter         Bypass         0 ms           EFFICIENCY             AC mode         >85%         >85%           Battery Mode         >84%         >83%           Battery Mode         >84%         >83%           Battery Mode         >84%         >83%           Battery Mode         >84%         >83%           Battery Mode         >2 x 20 (18-20 adjustable)         2 x 20 (18-20 adjustable)           Charging Current         2 x 20 (18-20 adjustable)         2 x 20 (18-20 adjustable)           Charging Voltage         273 V ± 1% (Based on 20pcs batteries)           Type         Depending on applications           Numbers         0 A ± 10% (max.)           Charging Voltage         273 V ± 1% (Based on 20pcs batteries)           PHYSICAL         UPS: 668 x 438 x 266(6U]           Model         Dimension, D X W X H mm         Battery pack: 63 x 2 pcs           ISO Module: 95         ISO Module:                                                                                                    | Overload                                                                            | Battery mode                | 110%~1309                                          | 6: 10sec                        |  |
| Current Crest Ratio         3:1 max           Harmonic Distortion         ≦ 2 % @ 100% Linear Load; ≦ 5 % @ 100% Non-linear Load           Transfer<br>Time         Line → Battery         0 ms           Inverter → Battery         0 ms           Newtor → Battery         0 ms           Inverter → Battery         0 ms           EFFICIENCY            AC mode         >85%           BATTERY         12 V / 9 Ah           Standard         Numbers         2 x 20 (18-20 adjustable)           Charging Current         2 x 20 (18-20 adjustable)         2 x 20 (18-20 adjustable)           Charging Current         2 0 A ± 10% (max.)         Charging Constatives)           Charging Current         2 0 A ± 10% (max.)         Charging Voltage           Charging Current         4 0 A ± 10% (max.)         Charging Voltage           Charging Current         4 0 A ± 10% (max.)         Charging Voltage           Charging Voltage         273 V ± 1% (Based on 20pcs batteries)         PHYSICAL           Dimension, D X W X H mm         UPS: 668 x 438 x 266(6U]         UPS: 45           Net Weight (kgs)         Battery pack: 63 x 2 pcs         ISO Module: 668 x 438 x 266(6U]           Long run         UPS: 645 x 438 x 266(6U]         ISO Module: 95         ISO Module: 110                                                                                                    |                                                                                     | ballory mode                | >130% :                                            | 1sec                            |  |
| Harmonic Distortion         ≦ 2 % @ 100% Linear Load; ≦ 5 % @ 100% Non-linear Load           Transfer         Line         0 ms           Inverter         Bettery         0 ms           Inverter         Bettery         0 ms           Inverter         Bettery         0 ms           Inverter         Bettery            AC mode         >86%         >86%           Battery Mode         >86%         >83%           Battery Mode         >84%         >83%           Battery Mode         >84%         >83%           Battery Mode         >84%         >83%           Battery Mode         2 x 20 (18-20 adjustable)         2 x 20 (18-20 adjustable)           Standard Model         Recharge Time         9 hours recover to 90% capacity           Model         Charging Voltage         2 x 20 (18-20 adjustable)           Long-run         2 x 20 (18-20 adjustable)         2 x 20 (18-20 adjustable)           Numbers         10 - 20         18 - 20           Charging Voltage         2 x 73 V± 1% (Based on 20pcs batteries)           PHYSICAL         UPS: 668 x 438 x 266[6U]           Model         Inverter         18 - 20           Nodel         Dimension, D X W X H mm         UPS: 668 x 438 x                                                                                                    | Current Cre                                                                         | st Ratio                    | 3:1 m                                              | ax                              |  |
| Line         Battery         0 ms           Inverter         Battery         0 ms           Inverter         Beta         0 ms           EFFICIENCY             AC mode         >85%         >85%           Battery Mode         >84%         >83%           BATTERY         12 V / 9 Ah         >83%           Standard         Numbers         2 x 20 (18-20 adjustable)         2 x 20 (18-20 adjustable)           Charging Current         2 x 20 (18-20 adjustable)         2 x 20 (18-20 adjustable)         2 x 20 (18-20 adjustable)           Charging Current         2 x 20 (18-20 adjustable)         2 x 20 (18-20 adjustable)         2 x 20 (18-20 adjustable)           Charging Current         2 x 20 (18-20 adjustable)         2 x 20 (18-20 adjustable)         2 x 20 (18-20 adjustable)           Charging Current         2 x 20 (18-20 adjustable)         2 x 20 (18-20 adjustable)         2 x 20 (18-20 adjustable)           Model         Charging Voltage         273 V ± 1% (Based on 20pcs batteries)         18 - 20           Charging Voltage         273 V ± 1% (Based on 20pcs batteries)         18 - 20           PHYSICAL         UPS: 668 x 438 x 266(6U]         100 SO Module: 668 x 438 x 266(6U]           Model         UPS: 668 x 438 x 266(6U]         100 SO Module: 11                                                                                                    | Harmonic D                                                                          | istortion                   | ≤ 2 % @ 100% Linear Load: ≤ 5                      | % @ 100% Non-linear Load        |  |
| Transfer         Dottery         Joins           Time         Inverted Departs         0 ms           Inverted Departs         0 ms           Inverted Departs         0 ms           AC mode         >85%           Battery Mode         >85%           Battery Mode         >84%           Battery Mode         >84%           Battery Mode         >2 x 20 (18-20 adjustable)           Charging Current         2 x 20 (18-20 adjustable)           Charging Current         2 x 20 (18-20 adjustable)           Long-run         Numbers           Charging Current         2 x 20 (18-20 adjustable)           Long-run         Numbers           Model         Charging Current           Charging Current         2 x 20 (18-20 adjustable)           Long-run         Numbers           Model         18 - 20           Charging Current         2 x 20 (18 - 20 adjustable)           Charging Voltage         2 x 7 V ± 1% (Based on 20pcs batteries)           PHYSICAL         UPS: 668 x 438 x 266[6U]           Model         UPS: 45         UPS: 45           Net Weight (kgs)         Battery pack: 63 x 2 pcs         IsO Module: 56           ISO Module: 668 x 438 x 266[6U]         UPS: 45 <td></td> <td>Line Battery</td> <td>0.m</td> <td></td>                                                                                                    |                                                                                     | Line Battery                | 0.m                                                |                                 |  |
| Time         Difference         Clinits           EFFICIENCY         <10 ms                                                                                                    | Transfer                                                                            | Inverter Bunass             | 0 ma                                               |                                 |  |
| EFFICIENCY         >85%         >85%           AC mode         >85%         >83%           Battery Mode         >84%         >83%           Battery Mode         >84%         >83%           Battery Mode         >84%         >83%           Standard         Numbers         2 x 20 (18-20 adjustable)         2 x 20 (18-20 adjustable)           Recharge Time         9 hours recover to 90% capacity         Offenzing Current         2.0 A ± 10% (max.)           Charging Voltage         273 V ± 1% (Based on 20pcs batteries)         Type         Depending on applications           Long-run         Numbers         18 - 20         Charging Voltage         273 V ± 1% (Based on 20pcs batteries)           PHYSICAL         UPS: 668 x 438 x 266[6U]         Entery pack: 530 x 438 x 133[30] x 2 pcs           Standard         Battery pack: 63 x 2 pcs         ISO Module: 666 x 438 x 266[6U]           Model         UPS: 668 x 438 x 266[6U]         UPS: 45           Ison Module: 95         ISO Module: 95         ISO Module: 10           Long-run         Model         UPS: 668 x 438 x 266[6U]           Model         UPS: 668 x 438 x 266[6U]         UPS: 45           Ison Module: 95         ISO Module: 95         ISO Module: 10           Long-run         ISO Module: 95<                                                                                                    | Time                                                                                | Inverter Dypass             | U IIIS                                             |                                 |  |
| Dimension, D X W X H mm         V Sign of the state of the state                                 | EEEICIENC                                                                           | v v                         | 101                                                | 15                              |  |
| Notify         200/a         200/a           BATTERY         >83%           BATTERY         12 V / 9 Ah           Standard         Numbers         2 x 20 (18-20 adjustable)           Model         2 x 20 (18-20 adjustable)         2 x 20 (18-20 adjustable)           Charging Current         2 0 A ± 10% (max.)           Charging Current         2 0 A ± 10% (max.)           Charging Current         2 0 A ± 10% (max.)           Charging Current         2 0 A ± 10% (max.)           Charging Current         2 0 A ± 10% (max.)           Charging Current         4.0 A ± 10% (max.)           Charging Vollage         273 V ± 1% (Based on 20pcs batteries)           PHYSICAL         UPS: 668 x 438 x 266[6U]           bimension, D X W X H mm         Battery pack: 580 x 438 x 133(3) x 2 pcs           Standard         ISO Module: 668 x 438 x 266[6U]           Model         UPS: 663 x 438 x 266[6U]           bimension, D X W X H mm         UPS: 668 x 438 x 266[6U]           Long-run         ISO Module: 56         ISO Module: 568 x 438 x 266[6U]           Model         UPS: 645         UPS: 45           ENVIRONMENT         ISO Module: 95         ISO Module: 110           Operation Temperature         0 ~ 40°C (the battery life will down when > 25°C)                                                                                                    | AC mode                                                                             | 1                           | >0E0/                                              | >9E9/                           |  |
| Data Produce         Pot //a         Pot //a           BATTERY         12 V / 9 Ah           Numbers         2 x 20 (18-20 adjustable)         2 x 20 (18-20 adjustable)           Standard         Recharge Time         9 hours recover to 90% capacity           Model         Charging Current         2 0 / 4 0 % (max.)           Charging Current         2 0 / 4 0 % (max.)           Charging Current         2 0 / 4 0 % (max.)           Charging Current         2 0 / 4 0 % (max.)           Charging Current         4 .0 A ± 10% (max.)           Charging Current         4 .0 A ± 10% (max.)           Charging Current         4 .0 A ± 10% (max.)           Charging Voltage         2 7 3 V ± 1% (Based on 20pcs batteries)           PHYSICAL         UPS: 668 x 438 x 266[6U]           Model         Battery pack: 53 x 2 pcs           Iso Module: 56         Iso Module: 56           Net Weight (kgs)         Battery pack: 63 x 2 pcs           Iso Module: 56         Iso Module: 56           Net Weight (kgs)         UPS: 45           UPS: 45         UPS: 45           Iso Module: 56         Iso Module: 51           Net Weight (kgs)         UPS: 45           Iso Module: 56         Iso Module: 110           Dimension, D                                                                                                    | Rotton/ Mor                                                                         |                             | >8376                                              | >03%                            |  |
| Dark LRN         Type         12 V / 9 Ah           Standard<br>Model         Numbers         2 x 20 (18-20 adjustable)         2 x 20 (18-20 adjustable)           Charging Current         2 0 A ± 10% (max.)         2 A ± 20 (18-20 adjustable)           Charging Current         2 0 A ± 10% (max.)         2 A ± 20 (18-20 adjustable)           Charging Voltage         2 7 V ± 1% (Based Ozpocs batteries)         18 - 20           Model         Charging Voltage         2 7 V ± 1% (Based on 20pcs batteries)           Charging Voltage         2 7 V ± 1% (Based on 20pcs batteries)           PHYSICAL         UPS: 668 x 438 x 266(6U]           Dimension, D X W X H mm         Battery pack: 63 x 2 pcs           Standard         ISO Module: 668 x 438 x 266(6U]           Model         UPS: 668 x 438 x 266(6U]           Long-run         UPS: 668 x 438 x 266(6U]           Model         UPS: 65 Battery pack: 63 x 2 pcs           ISO Module: 95         ISO Module: 110           Long-run         UPS: 668 x 438 x 266(6U)           Model         UPS: 645           Dimension, D X W X H mm         UPS: 668 x 438 x 266(6U)           Long-run         ISO Module: 95         ISO Module: 110           Doperation Attrust (kgs)         UPS: 645         USS 45           ENVIROMENT                                                                                                    | DATTEDY                                                                             |                             | >0478                                              | -05/8                           |  |
| Numbers         2 x 20 (18-20 adjustable)         2 x 20 (18-20 adjustable)           Model         Recharge Time         9 hours recover to 90% capacity           Charging Current         2.0 A ± 10% (max.)           Charging Voltage         273 V ± 1% (Based on 20pcs batteries)           Type         Depending on applications           Model         Charging Current         4.0 A ± 10% (max.)           Charging Current         4.0 A ± 10% (max.)           Charging Current         4.0 A ± 10% (max.)           Charging Voltage         273 V ± 1% (Based on 20pcs batteries)           PHYSICAL         UPS: 668 x 438 x 266[6U]           Battery pack: 530 x 438 x 133[30] x 2 pcs         Iso Module: 668 x 438 x 266[6U]           Model         UPS: 45         UPS: 45           Net Weight (kgs)         Battery pack: 63 x 2 pcs         Iso Module: 56           Iso Module: 95         Iso Module: 56         Iso Module: 10           Net Weight (kgs)         UPS: 45         UPS: 45           Iso Module: 95         Iso Module: 110           Dimension, D X W X H mm         Iso Module: 668 x 438 x 266[6U]           Net Weight (kgs)         UPS: 45         Iso Module: 10           Net Weight (kgs)         UPS: 45         Iso Module: 10           Operation Temperature                                                                                                    | DATIENT                                                                             | Turne                       | 121/10                                             | ) A b                           |  |
| Standard         Charging Current         2.3 kJ (10-02 adjustable)           Model         Charging Current         2.0 A ± 10% (max.)           Charging Current         2.0 A ± 10% (max.)           Charging Voltage         2.73 V ± 1% (Based on 20pcs batteries)           Type         Depending on applications           Model         Charging Current         4.0 A ± 10% (max.)           Charging Current         4.0 A ± 10% (max.)           Charging Current         4.0 A ± 10% (max.)           Charging Voltage         2.73 V ± 1% (Based on 20pcs batteries)           PHYSICAL         UPS: 668 x 438 x 266(6U)           Dimension, D X W X H mm         Battery pack: 53 x 2 pcs           Standard         ISO Module: 668 x 438 x 266(6U)           Model         UPS: 65 x 438 x 266(6U)           Dimension, D X W X H mm         UPS: 65 x 438 x 266(6U)           Long-run         ISO Module: 56 x 438 x 266(6U)           Model         UPS: 65 x 438 x 266(6U)           Dimension, D X W X H mm         UPS: 668 x 438 x 266(6U)           Long-run         ISO Module: 56         ISO Module: 110           Doperation Alfunge         UPS: 45         UPS: 45           ENVIROMENT         ISO Module: 95         ISO Module: 110           Operation Alfunge         0                                                                                                    |                                                                                     | Numbers                     | 2 x 20 (18-20 adjustable)                          | 2 x 20 (18-20 adjustable)       |  |
| Model         Distant and section 2013 capacity           Charging Voltage         2:0.4 ± 10% (max).           Charging Voltage         2:0.4 ± 10% (max).           Charging Voltage         2:0.4 ± 10% (max).           Charging Voltage         2:0.4 ± 10% (max).           Long-run         Numbers         0.4 ± 10% (max).           Model         Charging Voltage         2:0.4 ± 10% (max).           Charging Voltage         2:0.7 ± 1% (Based on 20pcs batteries)           PHYSICAL         UPS: 668 x 438 x 266(6U)           Standard         Battery pack: 530 x 438 x 133(3U) × 2 pcs           Standard         ISO Module: 668 x 438 x 266(6U)           Model         UPS: 45         UPS: 45           Net Weight (kgs)         Battery pack: 63 x 2 pcs         Battery pack: 63 x 2 pcs           ISO Module: 95         ISO Module: 100         UPS: 45           Vergent         UPS: 45         UPS: 45           ISO Module: 95         ISO Module: 110           Model         UPS: 45         UPS: 45           Net Weight (kgs)         UPS: 45         UPS: 45           ISO Module: 95         ISO Module: 100           Deration Temperature         0 ~ 40°C (the battery life wild down when > 25°C)           Operation Humidity <s0000 200<="" td=""><td>Standard</td><td>Recharge Time</td><td>2 x 20 (10-20 adjustable)</td><td>2 X 20 (10-20 adjustable)</td></s0000>                                                                                                    | Standard                                                                            | Recharge Time               | 2 x 20 (10-20 adjustable)                          | 2 X 20 (10-20 adjustable)       |  |
| Charging Voltetit         2/3 V ± 1% (Based on 20pcs batteries)           Charging Voltage         2/3 V ± 1% (Based on 20pcs batteries)           Long-run         Type         Depending on applications           Model         Charging Voltage         2/3 V ± 1% (Based on 20pcs batteries)           PHYSICAL         UPS: 668 x 438 x 266(6U]           Battery pack: 580 x 438 x 133[30] x 2 pcs           Standard         Dimension, D X W X H mm           Battery pack: 580 x 438 x 266(6U]           Model         UPS: 668 x 438 x 266(6U]           Model         UPS: 658 x 438 x 266(6U]           Model         UPS: 658 x 438 x 266(6U]           Dimension, D X W X H mm         ISO Module: 668 x 438 x 266(6U]           Long-run         Dimension, D X W X H mm         UPS: 658 x 438 x 266(6U]           Long-run         Dimension, D X W X H mm         ISO Module: 668 x 438 x 266(6U]           Long-run         Net Weight (kgs)         UPS: 45           Dipersion, D X W X H mm         ISO Module: 95         ISO Module: 110           Dipersion, D X W X H mm         UPS: 658 x 438 x 266(6U]         Model           Model         UPS: 658 x 438 x 266(6U]         Module: 110           Dipersion Ritude**         UPS: 45         USO Module: 110           Operation Humidity         <<95                                                                                                    | Mode                                                                                | Charging Current            | 3 HOURS RECOVER TO 50 % Capacity                   |                                 |  |
| Charging Volage         21/9 1/8 (Days of 12/05 data less)           Long-run         Numbers         18 - 20           Model         Charging Current         4.0 A ± 10% (max.)           Charging Volage         273 V ± 1% (Based on 20pcs batteries)           PHYSICAL         UPS: 668 x 438 x 266[6U]           Battery pack: 580 x 438 x 133(30) x 2 pos           Standard         ISO Module: 668 x 438 x 266[6U]           Model         UPS: 45           Net Weight (kgs)         Battery pack: 63 x 2 pos           ISO Module: 55         ISO Module: 100           Model         UPS: 45           Long-run         ISO Module: 55           ISO Module: 55         ISO Module: 110           Derestion Temperature         0 - 40°C (the battery fack wild down when > 25°C)           Operation Humidity         <95 % and non-condensing                                                                                                    |                                                                                     | Charging Voltage            | 272 V ± 1% (Paced                                  | n 20nce battorios)              |  |
| Long-run<br>Model         Dimension, D X W X H mm         EUPS: 668 x 438 x 266[6U]           Standard         UPS: 668 x 438 x 266[6U]         UPS: 668 x 438 x 266[6U]           Model         UPS: 668 x 438 x 266[6U]         UPS: 45           Model         UPS: 668 x 438 x 266[6U]         UPS: 45           Model         UPS: 658 x 438 x 266[6U]         UPS: 45           Model         UPS: 45         UPS: 45           Model         UPS: 668 x 438 x 266[6U]         UPS: 45           Model         UPS: 45         UPS: 45           Model         UPS: 668 x 438 x 266[6U]         UPS: 45           Model         UPS: 668 x 438 x 266[6U]         UPS: 45           Model         UPS: 668 x 438 x 266[6U]         UPS: 45           Model         UPS: 668 x 438 x 266[6U]         UPS: 45           Dimension, D X W X H mm         UPS: 668 x 438 x 266[0]         UPS: 45           Net Weight (kgs)         UPS: 45         UPS: 45         UPS: 45           Operation Temperature         0 ~ 40°C (the battery life will down when > 25°C)         Operation Attude**         <<<000000000000000000000000000000000                                                                                                    |                                                                                     | Type                        | Depending on                                       | applications                    |  |
| Dimension, D X W X H mm         UPS: 668 x 438 x 266[6U]           Standard         Dimension, D X W X H mm         UPS: 668 x 438 x 266[6U]           Model         Dimension, D X W X H mm         Battery pack: 580 x 438 x 133(3U] x 2 pcs           Standard         ISO Module: 668 x 438 x 266[6U]         UPS: 45           Net Weight (kgs)         Battery pack: 63 x 2 pcs         Battery pack: 63 x 2 pcs           ISO Module: 668 x 438 x 266[6U]         UPS: 45         UPS: 45           Net Weight (kgs)         UPS: 668 x 438 x 266[6U]         UPS: 45           Dimension, D X W X H mm         UPS: 668 x 438 x 266[6U]         UPS: 45           Long-run         UPS: 668 x 438 x 266[6U]         UPS: 45           Dimension, D X W X H mm         UPS: 668 x 438 x 266[6U]         UPS: 45           Doperation Temperature         0 ~ 40°C (the battery life will down when > 25°C)         Operation Ritude**           Operation Temperature         0 ~ 40°C (the battery life will down when > 25°C)         Operation Ritude**           ANAGERENT         Supports Windows@ 2000/2003/2P/Visita/2008/78, Linx, Unix and MAC         Optional SMMP         Power management of mostNMP management and web hrwerer                                                                                                    | l ong run                                                                           | Numbers                     | 18 - 1                                             | Depending on applications       |  |
| Dimension, D X W X H mm         UPS: 668 x 438 x 266[6U]           Battery pack: 580 x 438 x 266[6U]         UPS: 668 x 438 x 266[6U]           Model         ISO Module: 668 x 438 x 266[6U]           Model         UPS: 45         UPS: 45           Iso Module: 668 x 438 x 266[6U]         UPS: 45           Iso Module: 668 x 438 x 266[6U]         UPS: 45           Iso Module: 95         Iso Module: 668 x 438 x 266[6U]           Iso Module: 95         Iso Module: 668 x 438 x 266[6U]           Iso Module: 95         Iso Module: 668 x 438 x 266[6U]           Iso Module: 95         Iso Module: 668 x 438 x 266[6U]           Iso Module: 95         Iso Module: 668 x 438 x 266[6U]           Net Weight (kgs)         UPS: 45           Iso Module: 95         Iso Module: 668 x 438 x 266[6U]           Operation Temperature         0 ~ 40°C (the battery life will down when > 25°C)           Operation Temperature         0 ~ 40°C (the battery life will down when > 25°C)           Operation Hitude**         <<100m                                                                                                    | Model                                                                               | Charging Current            | 404 + 109                                          | 10 - 20                         |  |
| PHYSICAL         UPS: 642         UPS: 668 × 438 × 266[6U]           bimension, D X W X H mm         UPS: 668 × 438 × 266[6U]         UPS: 65           Model         UPS: 45         UPS: 65         UPS: 45           Iso Module: 668 × 438 × 266[6U]         UPS: 45         Battery pack: 53 × 2 pcs         Iso Module: 110           Long-run         Dimension, D X W X H mm         UPS: 65 × 438 × 266[6U]         Module: 110           Long-run         Dimension, D X W X H mm         UPS: 668 × 438 × 266[6U]         Module: 110           Long-run         Dimension, D X W X H mm         UPS: 668 × 438 × 266[6U]         Module: 110           Doperation Temperature         0 ~ 40°C (the battery life will down when > 25°C)         Operation Temperature         0 ~ 40°C (the battery life will down when > 25°C)           Operation Temperature         0 ~ 40°C (the battery life will down when > 25°C)         Operation Ritude**         <1000m                                                                                                    | Wode                                                                                | Charging Voltage            | 273 V ± 1% (Pasad a                                | 4.U A ± 10% (max.)              |  |
| Dimension, D X W X H mm         UPS: 668 x 438 x 266[6U]           Standard         Battery pack: 580 x 438 x 133[3U] x 2 pcs           Model         ISO Module: 668 x 438 x 266[6U]           Model         UPS: 45         Dimension, D X W X H mm           Long-run         Dimension, D X W X H mm         UPS: 45         ISO Module: 668 x 438 x 266[6U]           Long-run         Dimension, D X W X H mm         UPS: 45         ISO Module: 668 x 438 x 266[6U]           Model         Dimension, D X W X H mm         UPS: 668 x 438 x 266[6U]         UPS: 45           Model         ISO Module: 95         ISO Module: 668 x 438 x 266[6U]         UPS: 45           Poweration Temperature         0 ~ 40°C (the battery Ifew II down when > 25°C)         Operation Humidity         <95 % and non-condensing                                                                                                    | PHYSICAL                                                                            | Charging Voltage            | 270 V 1 170 (Dased 0                               | n zopes batteries)              |  |
| Dimension, D X W X H mm         DPS: 605 x 435 x 200[00]<br>Battery pack : 580 x 436 x 200[00]<br>ISO Module: 668 x 438 x 266[6U]           Model         UPS: 45         UPS: 45           Model         PS: 45         Battery pack : 53 x 2 pcs           IsO Module: 668 x 438 x 266[6U]         IsO Module: 668 x 438 x 266[6U]           Long-run         Dimension, D X W X H mm         UPS: 668 x 438 x 266[6U]           Long-run         Dimension, D X W X H mm         UPS: 668 x 438 x 266[6U]           Domension, D X W X H mm         UPS: 668 x 438 x 266[6U]           Operation Temperature         0 ~ 40°C (the battery life will down when > 25°C)           Operation Temperature         0 ~ 40°C (the battery life will down when > 25°C)           Operation Temperature         0 ~ 40°C (the battery life will down when > 25°C)           Operation Nitude**         < 1000m                                                                                                    | THIORAL                                                                             | 1                           | LIDC: 000 400 00000011                             |                                 |  |
| Bindision, D X W X H min         Date by pack. 30 x 430 x 1206[6U]           Model         ISO Module: 666 x 430 x 2266[6U]           Long-run         Battery pack: 63 x 2 pcs           Long-run         Binension, D X W X H mm           Model         UPS: 45           Long-run         Binension, D X W X H mm           UPS: 45         UPS: 45           Binension, D X W X H mm         UPS: 668 x 438 x 2266[6U]           Dimension, D X W X H mm         UPS: 45           UPS: 45         UPS: 45           Doperation Temperature         0 - 40°C (the battery life will down when > 25°C)           Operation Humidity         <95 % and non-condensing                                                                                                    |                                                                                     | Dimension D X W X H mm      | Battery pack : 580 x 438 x 133[3] II x 2 pcs       |                                 |  |
| Dimension, D X W X H mm         UPS: 45         UPS: 45           Model         Net Weight (kgs)         Battery pack: 63 x 2 pcs         ISO Module: 55         ISO Module: 10           Long-run         Dimension, D X W X H mm         UPS: 668 x 438 x 266(6U)         ISO Module: 10           Net Weight (kgs)         UPS: 45         UPS: 45         UPS: 45           ENVIRONMENT         UPS: 668 x 438 x 266(6U)         UPS: 45           Operation Temperature         0 ~ 40°C (the battery life will down when > 25°C)         Operation Humidity           Operation Humidity         <95 % and non-condensing                                                                                                    | Otensional                                                                          | Dimension, D X W X TT Tim   | ISO Module: 668 x 438 x 266(61)                    |                                 |  |
| Induction         Image: Terminal system         Terminal system         Terminal                                                                                                    | Mada                                                                                |                             | 100 Module: 000 x 430 x 200[00]                    |                                 |  |
| Iver Weight (kgs)         Battery pack: 53 × 2 pcs         Battery pack: 53 × 2 pcs           Long-run         Dimension, D X W X H mm         UPS: 668 × 438 × 266(6U)           Model         Mex         UPS: 45           Net Weight (kgs)         UPS: 45         UPS: 45           ENVIRONMENT         UPS: 45         ISO Module: 95           Operation Temperature         0 ~ 40°C (the battery life will down when > 25°C)           Operation Temperature         0 ~ 40°C (the battery life will down when > 25°C)           Operation Numidity         <\$5 % and non-condensing                                                                                                    | Model                                                                               | Net Weight (kgs)            | 0P3.43                                             | 0F3.43                          |  |
| ISO Module: 95         ISO Module: 110           UPS: 668 x 438 x 266[6U]         UPS: 668 x 438 x 266[6U]           Model         ISO Module: 95         UPS: 45           Iso Module: 95         ISO Module: 95         ISO Module: 110           ENVIRONMENT         Operation Temperature         0 ~ 40°C (the battery life will down when > 25°C)           Operation Attitude**         <1000m                                                                                                    |                                                                                     |                             | Battery pack: 63 x 2 pcs                           | Battery pack: 63 x 2 pcs        |  |
| Dimension, D X W X H mm         UPS: 668 x 438 x 266[6U]           Model         ISO Module: 668 x 438 x 266[6U]           Net Weight (kgs)         UPS: 45           ISO Module: 95         ISO Module: 100           ENVIRONMENT         0 - 40°C (the battery life will down when > 25°C)           Operation Humidity         0 - 40°C (the battery life will down when > 25°C)           Operation Altude**         <1000m                                                                                                    |                                                                                     |                             | ISO Module: 95                                     | ISO Module: 110                 |  |
| Long-run         ISO Module: 668 x 438 x 266(6U)           Model         UPS: 45         UPS: 45           ENVIRONMENT         ISO Module: 95         ISO Module: 110           ENVIRONMENT         Operation Temperature         0 ~ 40°C (the battery life will down when > 25°C)           Operation Temperature         0 ~ 40°C (the battery life will down when > 25°C)           Operation Humidity         <95 % and non-condensing                                                                                                    |                                                                                     | Dimension D X W X H mm      | UPS: 668 x 438 x 266[6U]                           |                                 |  |
| Model         Net Weight (kgs)         UPS: 45<br>ISO Module: 95         UPS: 45<br>ISO Module: 110           ENVIRONMENT         Operation Temperature         0 ~ 40°C (the battery life will down when > 25°C)         Operation Temperature           Operation Temperature         0 ~ 40°C (the battery life will down when > 25°C)         Operation Temperature         0 ~ 40°C (the battery life will down when > 25°C)         Operation Temperature         0 ~ 40°C (the battery life will down when >                                                                                                    | Long-run                                                                            | Dimension, D X W X II IIIII | SO Module: 668 x 438 x 266[6U]                     |                                 |  |
| Net Weight (kgs)         ISO Module: 95         ISO Module: 110           ENVIRONMENT         Operation Temperature         0 ~ 40°C (the battery life will down when > 25°C)           Operation Temperature         0 ~ 40°C (the battery life will down when > 25°C)           Operation Humidity         <95 % and non-condensing                                                                                                    | Mode                                                                                | Net Weight (kgs)            | UPS: 45                                            | UPS: 45                         |  |
| ENVIRONMENT         Teo Mode:         Commode:         Teo Mode:         Commode:         Teo Mode:         Teo Mode: <thteo mode:<="" th="">         Teo Mode:         Teo Mode:         <thteo mode:<="" th="">         Teo Mode:         Teo Mode:         Teo Mode:         Teo Mode:         Teo Mode:         Teo Mode:         Teo Mode:         Teo Mode:         Teo Mode:         Teo Mode:         Teo Mode:         Teo Mode:         Teo Mode:         Teo Mode:         Teo Mode:         Teo Mode:         <thteo mode:<="" th=""> <thteo mode:<="" th="">         Te</thteo></thteo></thteo></thteo>                                                                                                    |                                                                                     |                             | ISO Module: 95                                     | ISO Module: 110                 |  |
| Operation Temperature         0 ~ 40°C (the battery life will down when > 25°C)           Operation Humidity         <95 % and non-condensing                                                                                                    | ENVIRONMENT                                                                         |                             | 00 110000.00                                       | ico modulo. mo                  |  |
| Control Section 4 and a section of the section of the section      | Operation T                                                                         | emperature                  | 0 ~ 40°C (the battery life y                       | /ill down when > 25°C)          |  |
| Constant Altude**     Constant Altude**      | Operation Humidity                                                                  |                             | <95 % and non-condensing                           |                                 |  |
| Accusitic Noise Level Less than 60B @ 1 Meter<br>MANAGEMENT<br>Smart RS-232 or USB Supports Windows® 2000/2003/XP/Vista/2008/7/8, Linux, Unix and MAC<br>Optional SMMP Power management from SNMP manager and web horwser                                                                                                    | Operation A                                                                         | ltitude**                   | <1000m                                             |                                 |  |
| MANAGEMENT Smart RS-232 or USB Supports Windows® 2000/2003/XP/Vista/2008/7/8, Linux, Unix and MAC Optional SMP Power management from SNMP Prover management from SNMP Prov | Acoustic Noise Level                                                                |                             | Less than 60dB @ 1 Meter                           |                                 |  |
| Smart RS-232 or USB Supports Windows® 2000/2003/XP/Vista/2008/7/8, Linux, Unix and MAC<br>Optional SNMP Power management from SNMP manager and web browser                                                                                                    | MANAGEMENT                                                                          |                             |                                                    |                                 |  |
| Ontional SNMP Power management from SNMP manager and web browser                                                                                                    | Support RS_232 or USB Supports Windows® 2000/2003/XP//jisto/2008/7/8 Linux Unix and |                             |                                                    |                                 |  |
|                                                                                                    | Ontional SNMP                                                                       |                             | Power management from SNMP manager and web browser |                                 |  |

\* Derate capacity to 90% when the output voltage is adjusted to 208VAC.

Detaile capacity to our when the cupon charge is adjusted a control. "If the UPS is installed or used in a place when the altitude is above than 1000m, the output power must be derated one percent per 100m. \*\*\*Product specifications are subject to change without further notice.

Enter this link to register your product.

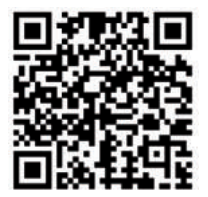

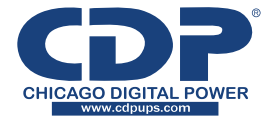

Bolivia: 800-100156 Colombia: 01800-5181617 Costa Rica: 800-4357237 El Salvador: 800-6773 Honduras: 800-25616099 México: 001800 514 8611 Panamá: 011-00800-2268611 Perú: 0800-54674 República Dominicana: 1888-7514876 Venezuela: 0800-1627485

www.cdpups.com